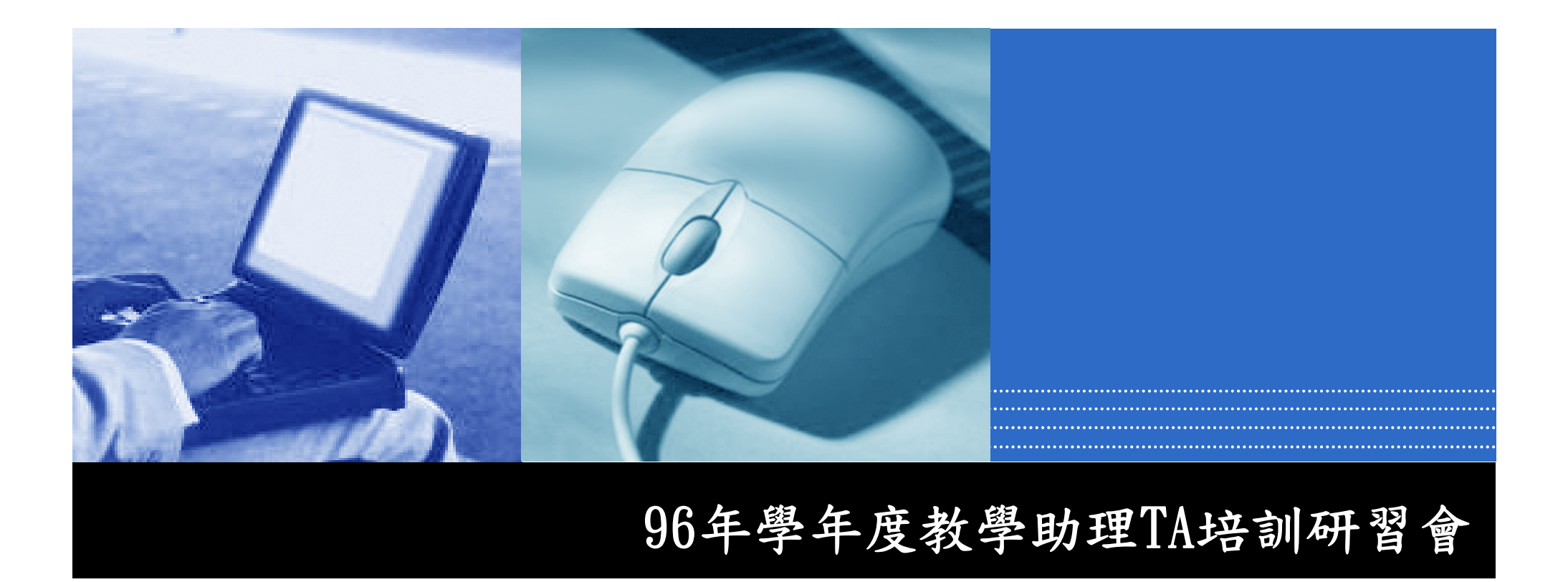

# 數位教學平台介紹與操作

#### 教師發展暨教學資源中心 蘇雅婷

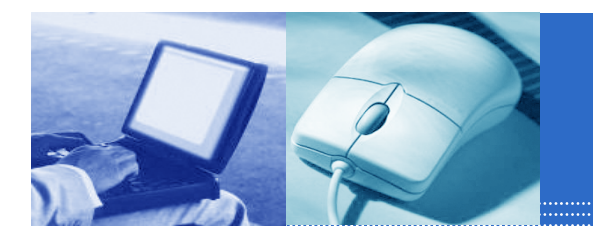

一、環境簡介 二、人員管理 三、課程管理 四、教室管理 五、作業管理 六、測驗管理 七、結語

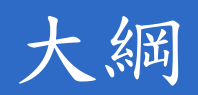

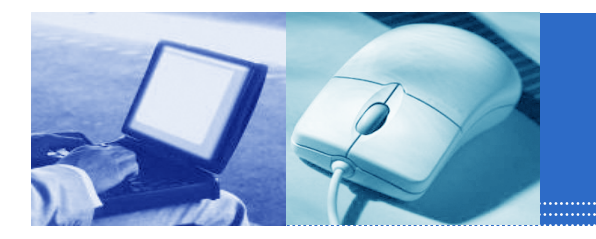

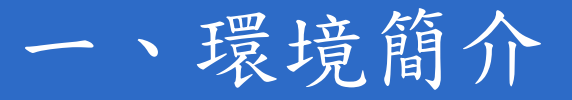

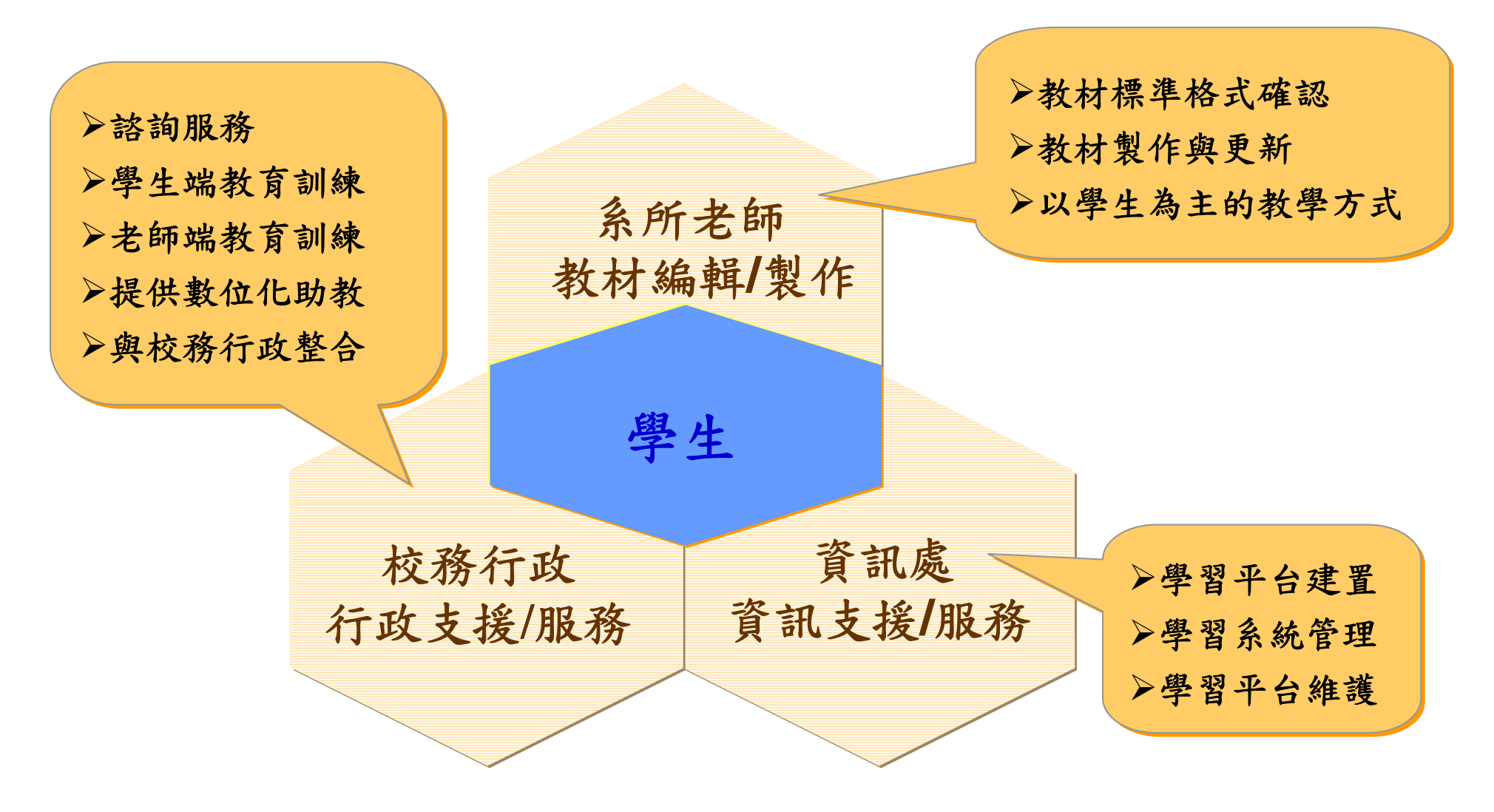

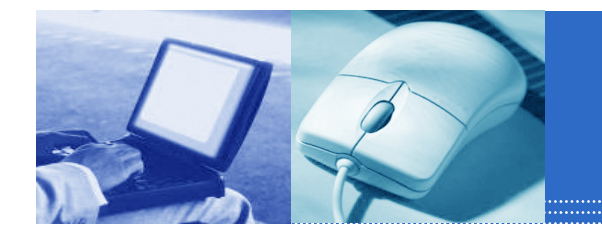

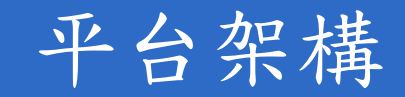

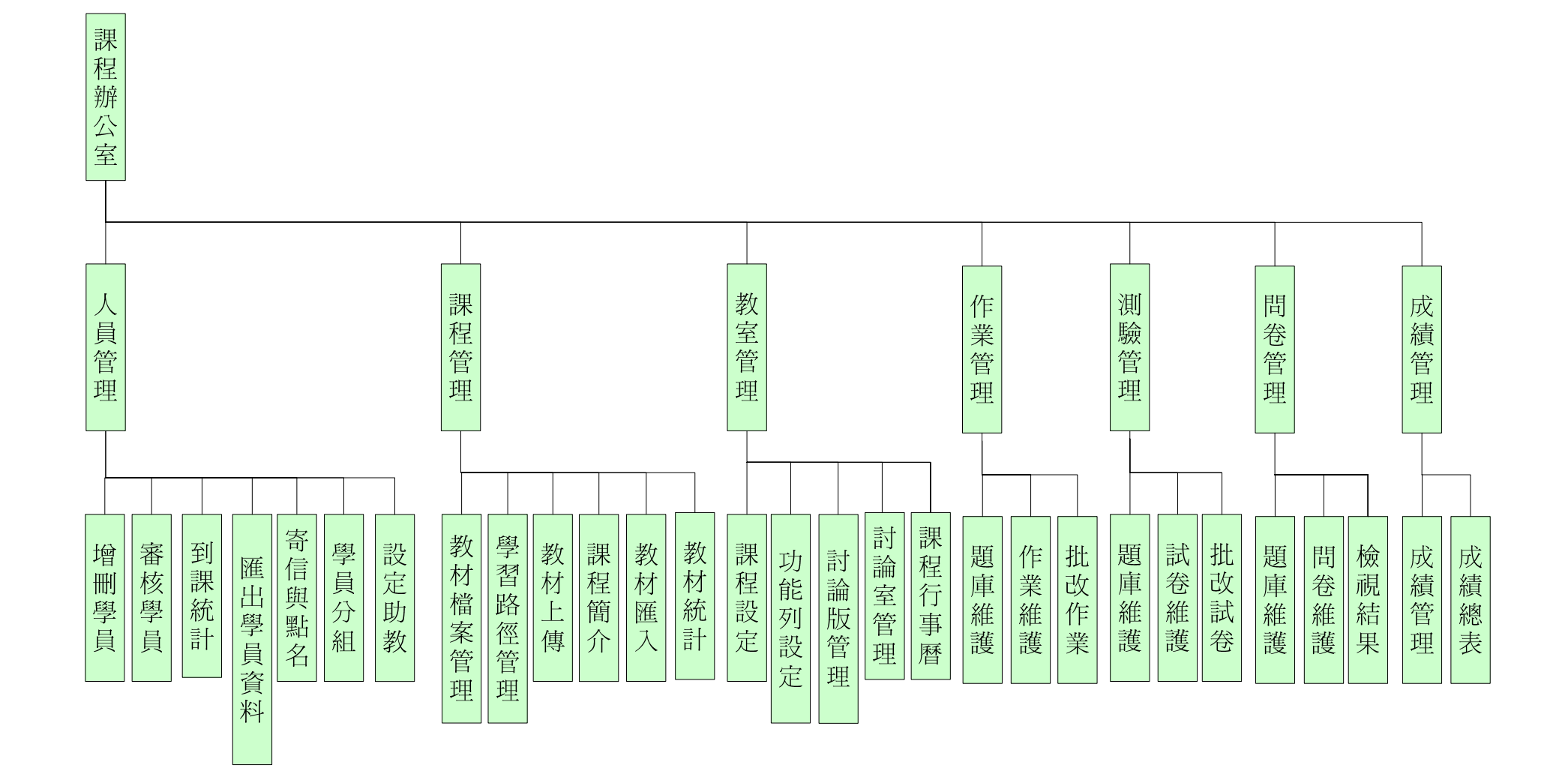

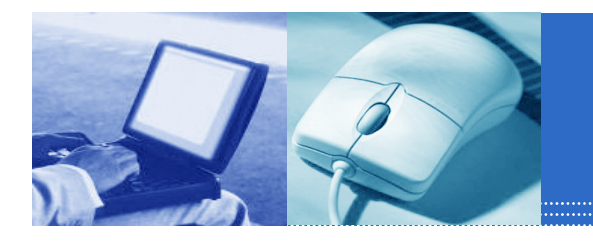

數位學習平台 wm.kmu.edu.tw

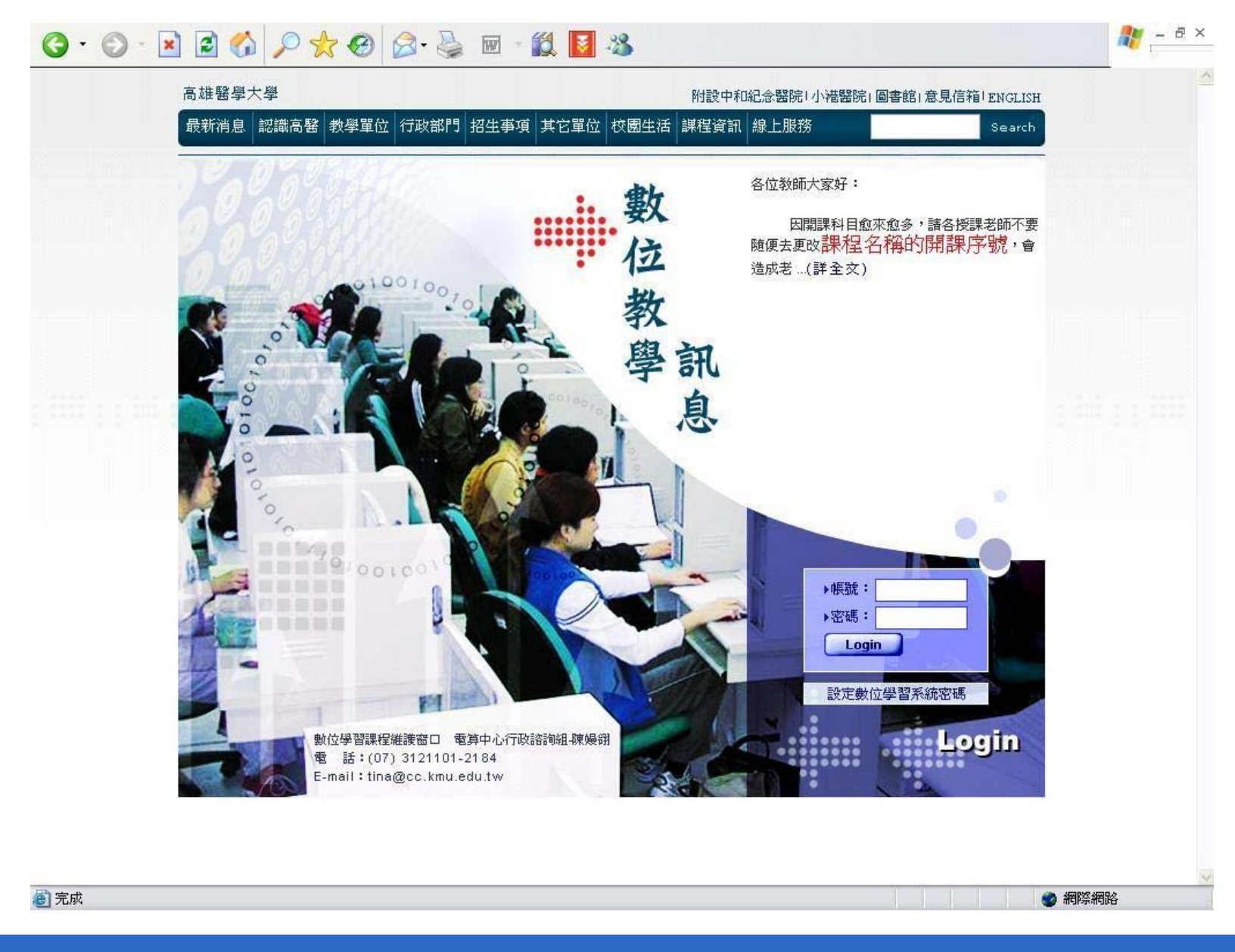

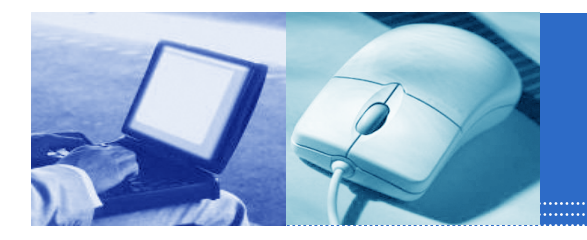

#### 設定數位學習平台密碼

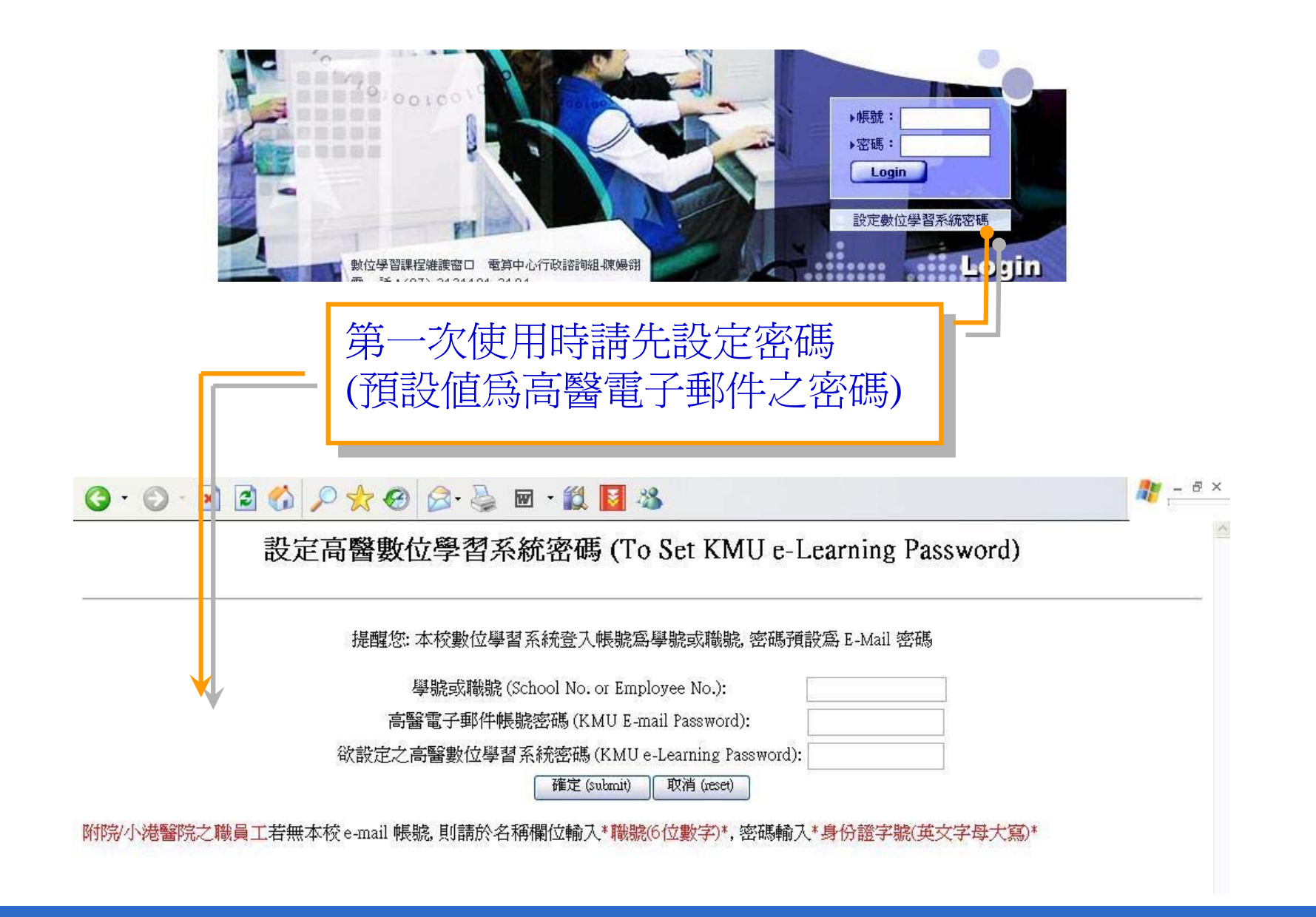

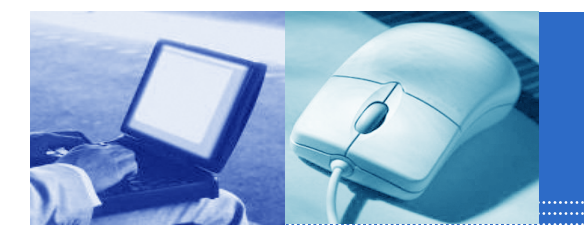

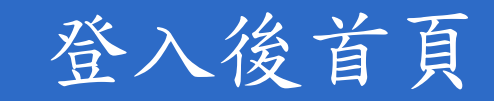

|                                                 | 967148 您好!您正在[教室環境]中<br>個人區 國考中心 校園廣場<br> 我的課程 我的學習中心 我的設定<br> | E   我的作業     | :  我的考<br>  - 我的考 | 武   我的<br><b>全校</b> 雪 | 学習歴程  <br>課 | 行事曆丨: | 筆記本丨計 | 全校 65 人   全Ⅰ<br>限息中 🔮 | 班 17 人<br>PM | 、  登出<br>4 10:2: |
|-------------------------------------------------|----------------------------------------------------------------|--------------|-------------------|-----------------------|-------------|-------|-------|-----------------------|--------------|------------------|
| 96-1國際醫療衛生與人交關係<br>961-A班基本護理學實習                | 以下是您所修讀的課程,諸點選課和                                               | 星名稱進入都       | 検室。               |                       |             |       |       |                       |              |                  |
| 961-B班基本護理學 音習<br>96-1動作科學 概論                   | 頁次: 1 💌 首頁 上頁 下頁                                               | 末頁           |                   |                       |             |       |       |                       |              |                  |
| 96(1) 物理治療臨床決策<br>計會學                           | 課程名稱                                                           | 開始上課         | 截止上課              | 新佈告                   | 未繳作業        | 未寫考卷  | 未塡問卷  | 學習進度                  |              | 身份               |
| 醫學社會學 <b>概論</b><br>社會現象顯影                       | 教师建課流程                                                         | 即日起          | 無限期               | 187                   | 0           | 0     | 0     | (68%)                 | 旁聽生          | 退選               |
| 癌基因體學特論(I)<br>94學在度教師成長系列活動                     | 數位≄學習示範課程                                                      | 即日起          | 無限期               | 26                    | 1           | 1     | 1     | ](0%)                 | 旁聽生          | 退選               |
| 95學年度教師成長系列活動<br>95學年度教師成長系列活動<br>06學年度教師成長系列活動 | 94學早度教師成長系列活動                                                  | 即日起          | 無限期               | 0                     | 0           | 0     | 0     | ](0%)                 | 助教,          | 旁聽生              |
|                                                 |                                                                | 按<br>下<br>開設 | 我的                | り課<br>2               | 程,          | 將會    | 會顯    | 現出所有                  | Ĵ            |                  |

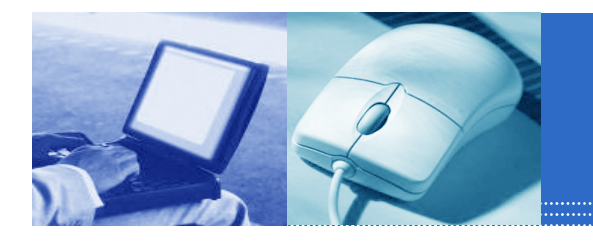

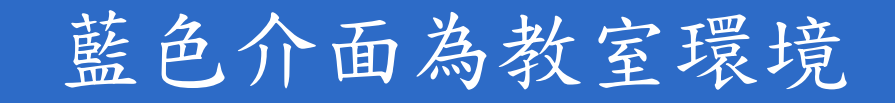

| a Loge     | 967148 您好!您正在 <b>[教室環境</b> | ]中                          |                  | 全核         | 12 人 全班 3 人 登出 |
|------------|----------------------------|-----------------------------|------------------|------------|----------------|
|            | (11)と<br>課程資訊画 評量画 學習互通    | <b>新国   谷訊国   個人国   関</b> 邦 | 考中心 校園廣場         |            | 辦公室            |
| 教師成長系列活動   | ✓  課程公告 課程介紹 課程安           | 排   教師介紹   開始上課             |                  |            | N. 09-44       |
| <u> </u>   |                            |                             |                  |            | 0              |
| • 課程       | 『公告板 / / 精華區 /             |                             |                  | 1          |                |
| 教師反        | 《長系列活動 > 課程公告板             |                             | 整板匯出             | 整板随入 随入交章  |                |
| 土目・<br>担动: |                            |                             |                  | =+88       |                |
| [2] 李·     |                            |                             |                  |            |                |
| 夏公,        | 1 ▲ 毎頁 慣設 ▲ 筆 王思式 自身       |                             | 版 從 <u>至</u>     | _ 整批 ▲     | D/1 ++4        |
| 扁弧         | 信題                         | 版加·省                        | 2007 11 15 00-22 |            |                |
| <br>百次:    |                            | 90/148 (麻狸婷)                | 2007-11-15 00:23 |            |                |
| AV.        | 1 🖌 每頁 預設 🎽 筆 主題式 自身       |                             |                  | _   整批   … |                |
| 按          | 下「辦公室」切掉                   | 奥爲辦公室                       | 档式               |            |                |
|            |                            |                             | 快山               |            |                |

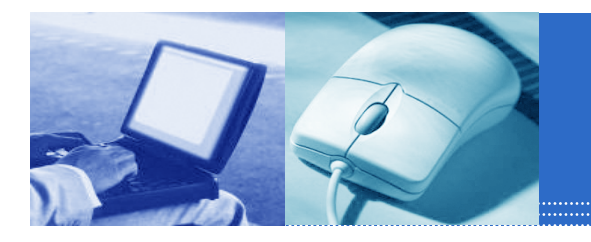

### 綠色介面即為辦公室模式

| G • O • 🖹                                  | 2 🟠                                | 0 🏡                          | <i>⊗</i>                  |             | - 🛍 🚺 | - 25     |       |      |      |     |   |         | 🥂 – ē ×     |
|--------------------------------------------|------------------------------------|------------------------------|---------------------------|-------------|-------|----------|-------|------|------|-----|---|---------|-------------|
| 🚺 e-Learn                                  | ing                                | 67148 惣                      | 牙!您正在[                    | 教師辦公室       | ]中    |          |       |      |      |     | Â | 全校 59 人 | 全班 1 人   登出 |
|                                            |                                    | 人員管理                         | 課程管理                      | 教室管理        | 作業管理  | 測驗管理     | 國考管理  | 問卷管理 | 成績管理 | 個人區 | E | 8       | 教室          |
| 教師成長系列活動                                   | ~                                  | 增刪學員                         |                           | 到課統計        |       | 資料   寄信: |       |      |      |     |   |         | PM 10:33    |
| 和例・<br>例如要處理帳號 m(<br>則上述欄位可填 『n<br>或者可填 『n | 89103001<br>n] [89103<br>n89103] [ | ? m89103<br>001』『8<br>1』『50』 | 3050<br>9103050,<br>『』『3』 | 0 61 681    |       |          |       | 8    |      |     |   |         |             |
| 前置文字                                       | 帳號他                                | 副數                           |                           | 後           | t置文字  |          | 數字欄位  |      |      |     |   |         |             |
| 9701                                       | 從 1                                | 至                            | 100                       |             |       |          | 3 🖌 位 |      |      |     |   |         |             |
| 新增正式                                       | 生                                  |                              | 新增旁聽的                     | ŧ           |       |          |       |      |      |     |   |         |             |
| 旁聽生變正                                      | 式生                                 |                              | 正式生變旁觀                    | <b></b><br> |       |          |       |      |      |     |   |         |             |
| 刪除                                         |                                    |                              | <b></b><br>诸除輸入           |             |       |          |       |      |      |     |   |         |             |

🕘 empty temporary data

🔮 網際網路

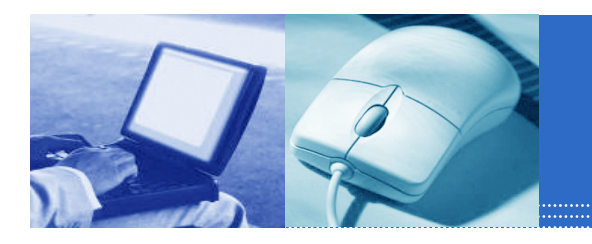

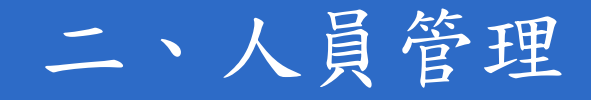

- 正式生與旁聽生行使功能的差異
- 增刪學員
- 審核學員
- 到課統計
- 寄信與點名

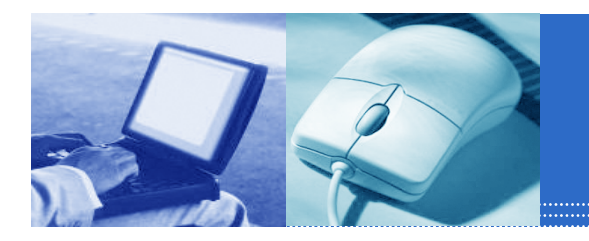

正式生與旁聽生行使功能的差異

|      | 正式生      | 旁聽生     |
|------|----------|---------|
| 觀看教材 | $\odot$  | ٢       |
| 討論板  | $\odot$  | $\odot$ |
| 討論室  | $\odot$  | $\odot$ |
| 作業   | $\odot$  | 8       |
| 測驗   | $\odot$  | 8       |
| 問卷   | <b>©</b> | 8       |

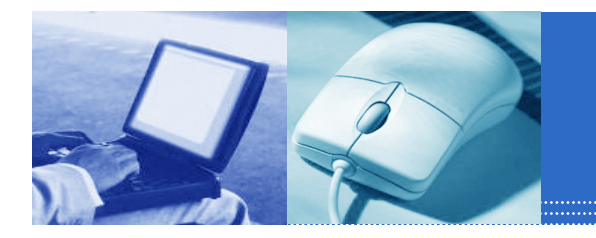

## 人員管理-增刪學員-連續帳號

| i成長系列活動<br>連續帳號 ・<br>例: | 人員行<br>✓ 增冊<br>不規則帳號       | 管理 課程管理 教<br>]學員   審核學員   到<br>陳1. 編錄 | 室管理 作業管理 測<br>」課統計   匯出學員資料 | <b>驗管理 國考管理 問</b><br>:<br>:<br>  寄信與點名   學員分約 | <b>卷管理</b><br>11 |
|-------------------------|----------------------------|---------------------------------------|-----------------------------|-----------------------------------------------|------------------|
| <b>連積帳號</b>             | 不規則帳號                      | · BE L ME SHE                         |                             |                                               |                  |
| <b>建積裝量</b><br>列:       | 个观别联盟 /                    |                                       | SQL Thr die 945             | (2                                            | 0                |
| 1. ·                    |                            | EE / TR IR                            | 进机数量                        |                                               |                  |
| 1要處理帳號 m8               | 9103001 ? m8               | 9103050                               |                             |                                               |                  |
| :述欄位可塡『m<br>son ng 『m   | ] [89103001]<br>801031 [1] | ] [89103050] [<br>750] [] [3]         | ] [8]                       |                                               |                  |
| 文字                      | 帳號個數                       |                                       | 後置交字                        | 數字欄位                                          |                  |
| 1                       | 從 1                        | 至 100                                 |                             | 3 🗸 砍                                         |                  |
| 新樹で学                    | +                          |                                       | 1                           |                                               |                  |
| 旁聽生變正:                  |                            | 正式生變旁聽生                               |                             |                                               |                  |
| 刪除                      |                            |                                       |                             |                                               |                  |
|                         |                            |                                       |                             |                                               |                  |
|                         |                            |                                       |                             |                                               |                  |
|                         | T                          |                                       |                             |                                               |                  |
|                         |                            | 設定好                                   | 數値後,                        | 別ロ                                            |                  |
|                         |                            |                                       |                             | 白パ                                            |                  |
|                         |                            | <b>新</b> 喟                            | 愛史学貝                        | 身分                                            |                  |
|                         |                            |                                       |                             |                                               |                  |
|                         |                            |                                       |                             |                                               |                  |
|                         |                            |                                       |                             |                                               |                  |
|                         |                            |                                       |                             |                                               |                  |
|                         |                            |                                       |                             |                                               |                  |
|                         |                            |                                       |                             |                                               |                  |
|                         |                            |                                       |                             |                                               |                  |
|                         |                            |                                       |                             |                                               |                  |
|                         |                            |                                       |                             |                                               |                  |
|                         |                            |                                       |                             |                                               |                  |

| 🔇 · 🔘 · 🖹 🖻 | 6 | P 📩      | <b>@</b>       | · 🌺 🖻 |
|-------------|---|----------|----------------|-------|
| e-Learning  |   | 967148 惣 | 好!您正在 <b> </b> | 教師辦公室 |
|             |   | 人員管理     | 課程管理           | 教室管理  |
| 教師成長系列活動    | ~ | 增刪學員     | 審核學員           | 丨到課統計 |

| 帳號      | 處理    | 結果    |
|---------|-------|-------|
| 9701001 | 新增正式生 | 查無此帳號 |
| 9701002 | 新增正式生 | 查無此帳號 |
| 9701003 | 新增正式生 | 查無此帳號 |
| 9701004 | 新增正式生 | 查無此帳號 |
| 9701005 | 新增正式生 | 查無此帳號 |
| 9701006 | 新增正式生 | 查無此帳號 |
| 9701007 | 新增正式生 | 查無此帳號 |
| 9701008 | 新增正式生 | 查無此帳號 |
| 9701009 | 新增正式生 | 查無此帳號 |
| 9701010 | 新增正式生 | 查無此帳號 |
| 9701011 | 新增正式生 | 查無此帳號 |
| 9701012 | 新增正式生 | 查無此帳號 |
| 9701013 | 新增正式生 | 查無此帳號 |
| 9701014 | 新增正式生 | 查無此帳號 |
| 9701015 | 新增正式生 | 查無此帳號 |
| 9701016 | 新增正式生 | 查無此帳號 |
| 9701017 | 新增正式生 | 查無此帳號 |
| 9701018 | 新增正式生 | 查無此帳號 |
| 9701019 | 新增正式生 | 查無此帳號 |
| 9701020 | 新增正式生 | 查無此帳號 |
| 9701021 | 新增正式生 | 查無此帳號 |
| 9701022 | 新增正式生 | 查無此帳號 |
| 9701023 | 新增正式生 | 查無此帳號 |
| 9701024 | 新增正式生 | 查無此帳號 |

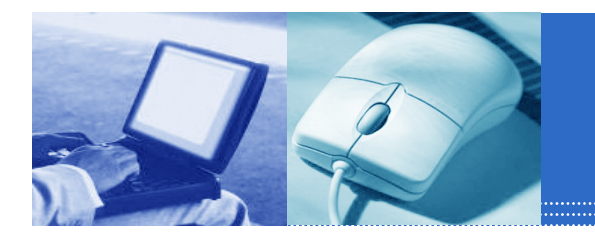

## 人員管理-增刪學員-不規則帳號

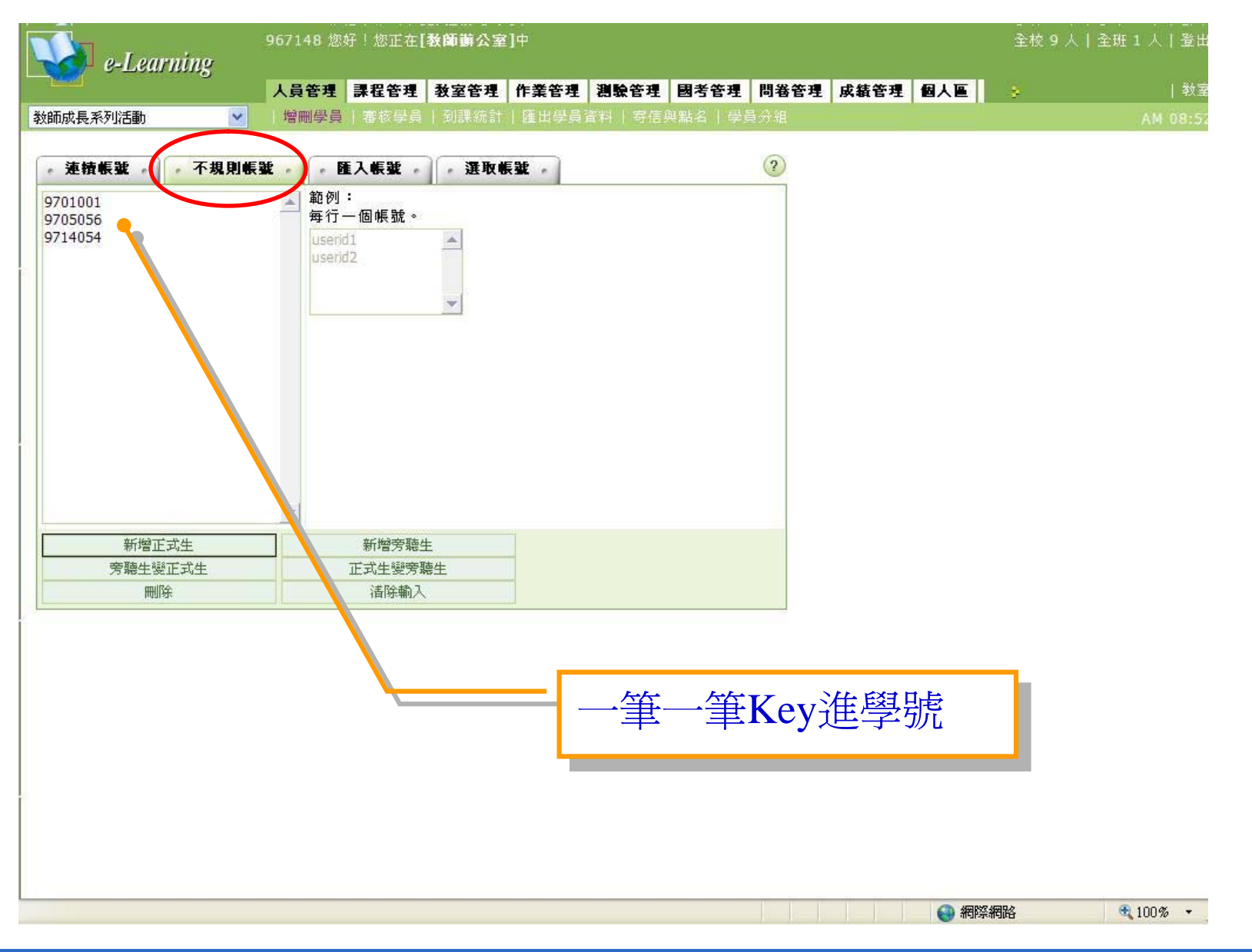

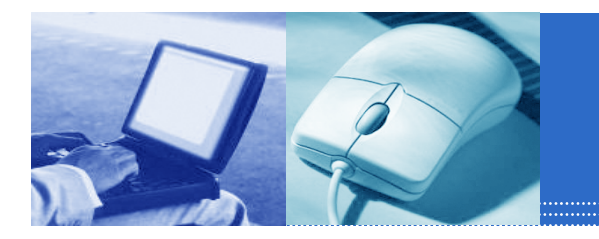

### 人員管理-增刪學員-匯入帳號

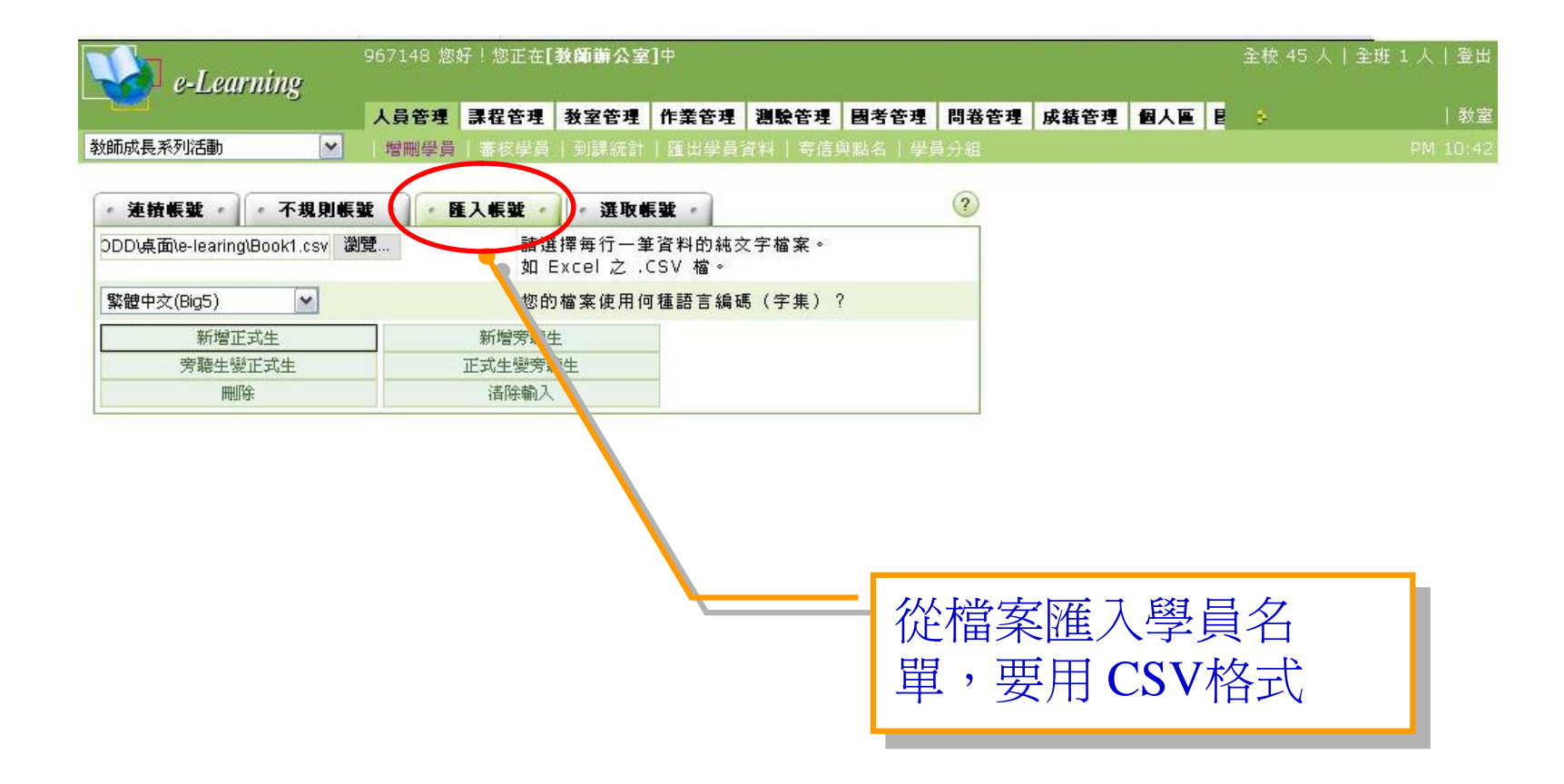

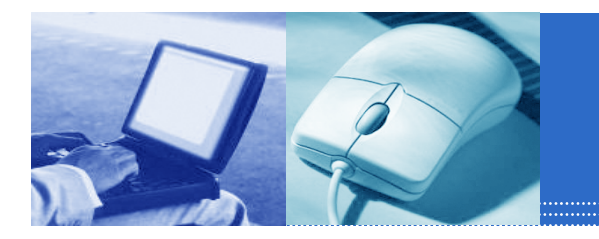

### 人員管理-增刪學員-選取帳號

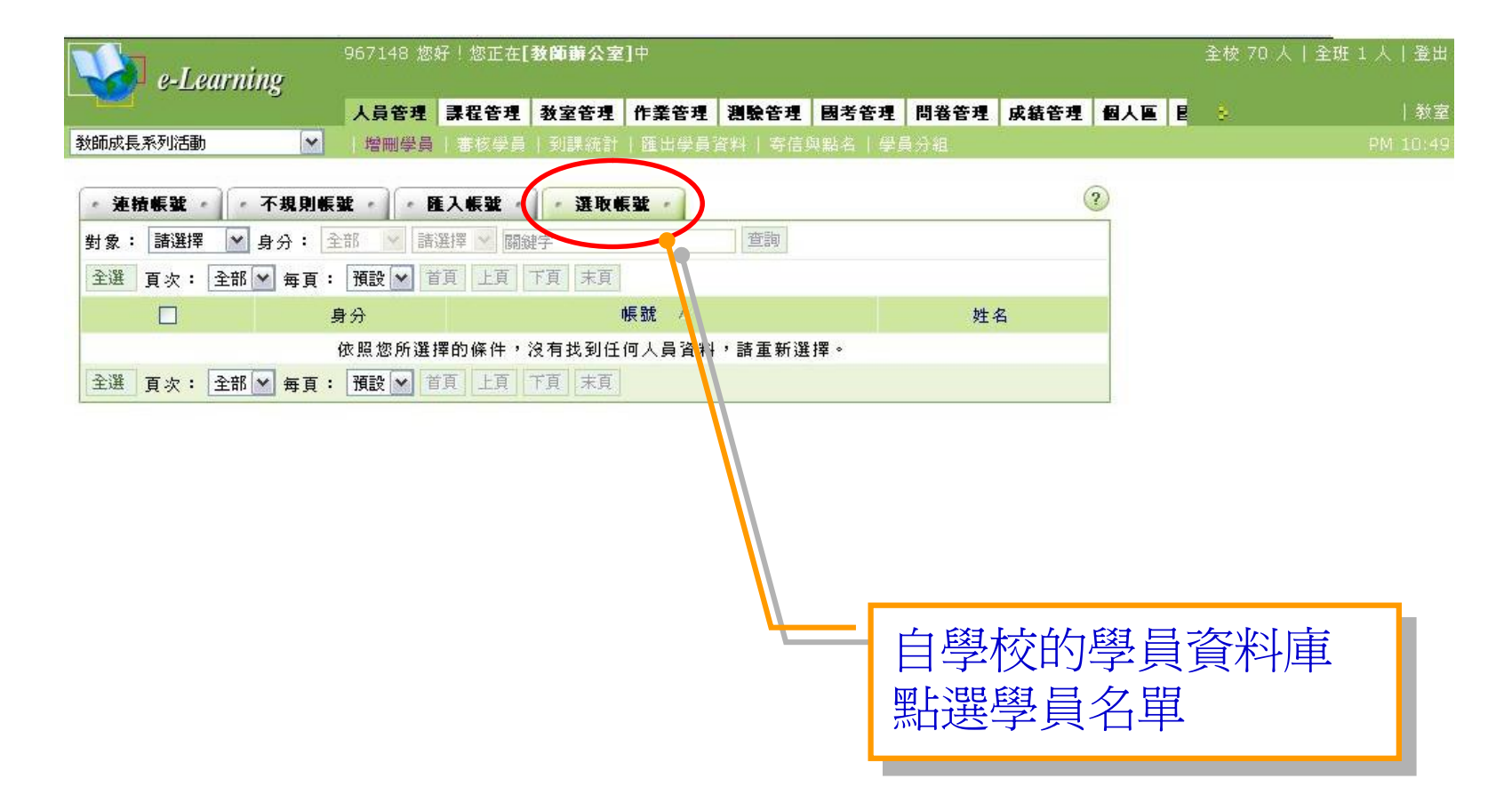

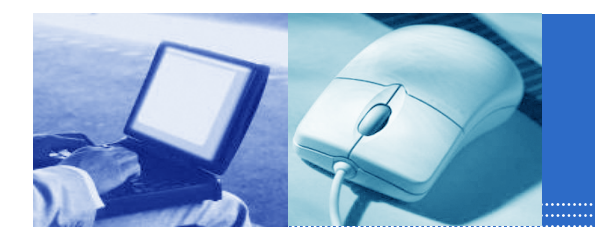

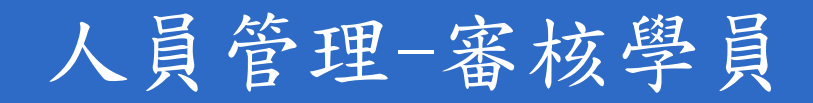

| Var e-Learning | 967148 您好!您正在[教師辦公園 | ፪]中   |             |              |               |                       |           | 全校 45           | 人 全班1人 登出       |
|----------------|---------------------|-------|-------------|--------------|---------------|-----------------------|-----------|-----------------|-----------------|
|                | 人員管理 課程管理 教室管理      | 作業管理  | 測驗管理        | 國考管理         | 問卷管理          | 成績管理                  | 個人區目      |                 | 教]              |
| 教師成長系列活動       | 増冊学員   審核学員   到記統計  | 匯出學員) | 資料   寄信與    | 點名 學         | 員分組           |                       |           | 19 <sup>6</sup> | PM 10:5         |
| * 審核學員 *       | <u>事核學員</u>         |       |             |              |               |                       |           |                 | 2               |
| 底下是等待審核的學員     |                     |       |             |              |               |                       |           |                 |                 |
| 全選             |                     | 同意修課  | 不同意修課       |              |               |                       |           |                 |                 |
| □ 序號 帳號        | 姓名 逞                | 修課程   | 正式的<br>(已選修 | 主人數<br>፮/上限) | 旁聽<br>(已選(    | 生人數<br>修/上限)          | ŧ         | 請時間             | 動作              |
|                |                     | 目前無   | 任何待審人       | 員            |               |                       |           |                 |                 |
| 全選             |                     | 同意修課  | 不同意修課       |              |               |                       |           |                 |                 |
|                |                     |       |             |              |               |                       |           |                 |                 |
|                |                     |       | - 審<br>正    | 核新<br>式學     | 而入<br>。<br>員或 | 、的 <sup>鸟</sup><br>交野 | 息員見<br>惑生 | 是否肯             | <sup>老</sup> 成為 |

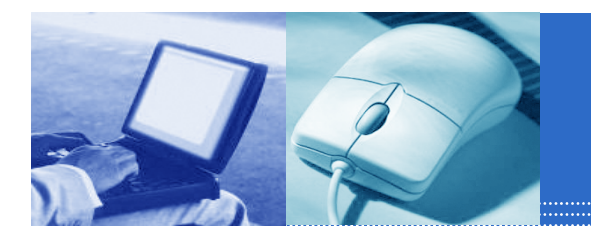

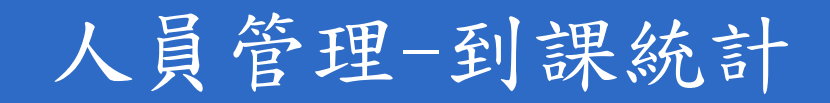

| e-Learning        | 967148 炮  | 8好!您正在 <b>[教師辦公</b> | (室]中    |                     |       | _              | 全相       | 皎 72 人丨: | 全班 1 人丨: |
|-------------------|-----------|---------------------|---------|---------------------|-------|----------------|----------|----------|----------|
|                   | 人員管理      | 課程管理 教室管理           | 埋 作業管理  | 測驗管理 國考管理 問卷        | 管理 成績 | <b>養管理 個</b> / |          |          |          |
| (師成長系列活動          | 増刪學員      |                     | 計 匯出學員資 | 「料  寄信與點名  學員分組     | -     |                |          |          | PM 10    |
| • 到課統計 •          |           |                     |         |                     |       |                |          |          | ?        |
| 本排行榜最近一次統計的時間和    | 쵧 : 2007- | 11-14 04:41:47      |         |                     |       |                |          |          |          |
| 全選 選擇身份: 正式生 💙    | 寄信給本      | 下頁勾選人員 匯            | 出本頁資料   | XML OHTML           |       |                |          |          |          |
| □ 序號 帳號 / 姓名 号    | 主人次数      | 最近一次登入時間            | 1 上課次數  | 最近一次上課時間            | 張貼簄數  | 討論次數           | 閱讀時數     | 閱讀頁數     | 上站動作     |
| 🗌 1 9426044 李銘勛 6 | 6 2       | 2007-11 最近一次登入      | 時間70    |                     | 0     | 0              | a        | 0        | View     |
| 🗌 2 967148 蘇雅婷 3  | 12 2      | 2007-11-14 22:20    | :54 25  | 2007-11-14 22:53:18 | 0     | 0              | 00:15:42 | 13       | View     |
| 全選 選擇身份: 正式生 🖌    | 寄信給本      | 「百勾選人員 匯            | 出本真言料 🤇 | XML OHTML           |       |                |          |          |          |
|                   |           |                     |         |                     |       |                |          |          |          |
|                   |           |                     |         |                     |       |                |          |          |          |
|                   |           |                     |         |                     |       |                |          |          |          |
|                   |           |                     |         |                     | 三國百   | までする           | × 7      |          |          |
|                   |           |                     |         | り以宜有                | 1'子'月 |                | 王八       |          |          |
|                   |           |                     |         | 次數、                 | ・課プ   | ア動             | 、閱       |          |          |
|                   |           |                     |         |                     | マクナコ  |                | 12 -41   |          |          |
|                   |           |                     |         |                     | 戶和訂   | Т              |          |          |          |
|                   |           |                     |         | L                   |       |                |          |          |          |

人員管理-寄信與點名

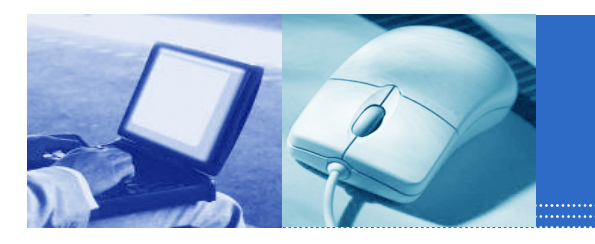

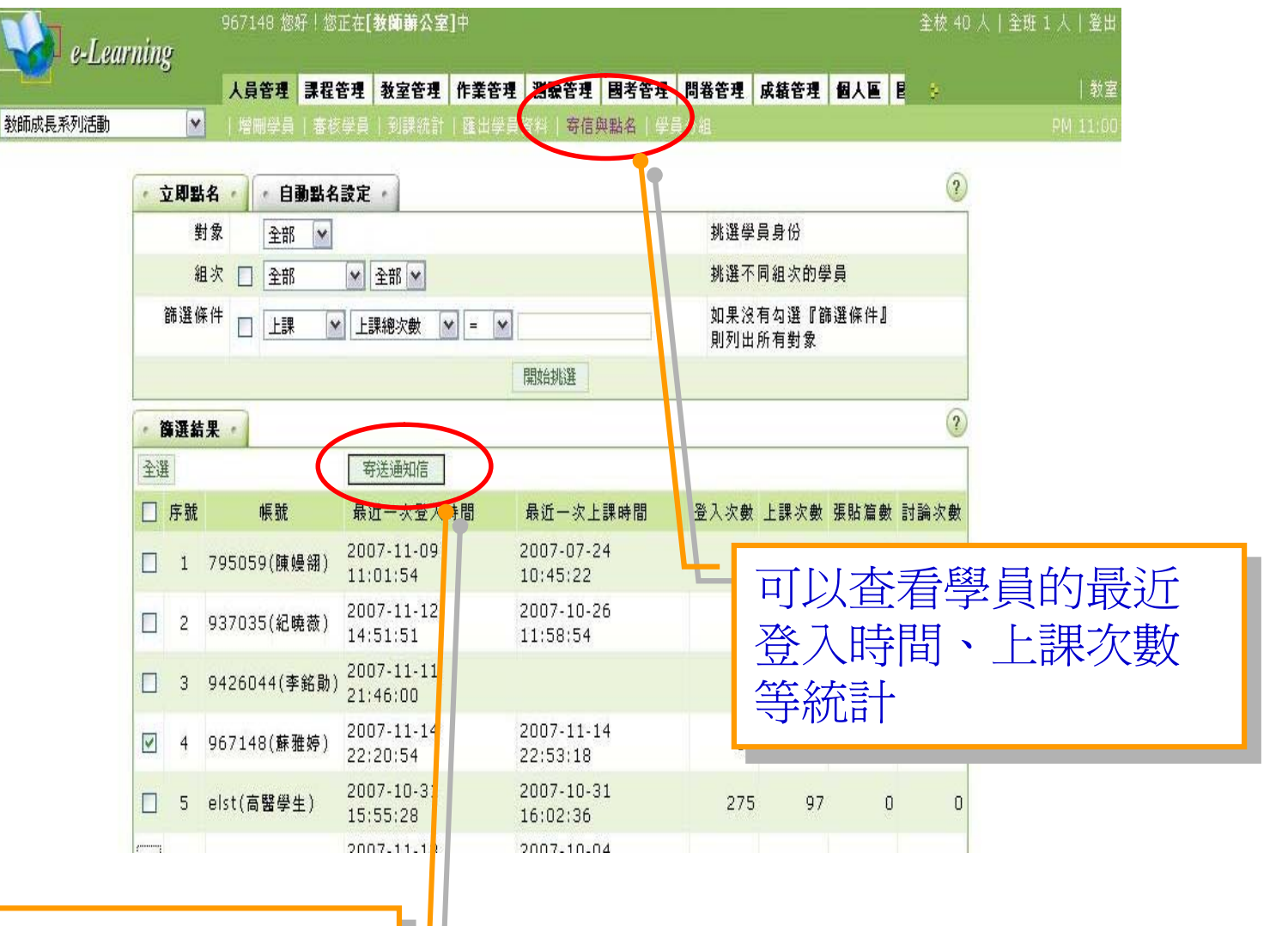

#### 1.可以寄信給被勾選的學員

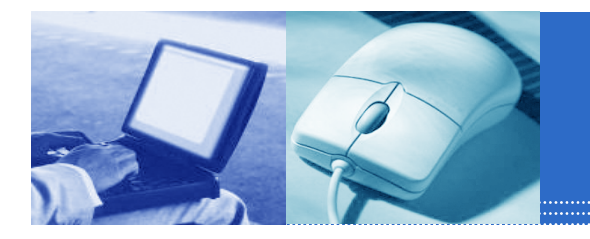

### 人員管理-寄信與點名

|                   | .I earning          | 967148 您好!您正在 <b>[教師辦公室]</b> 中                                               | 全校 77 人                                         | 全班 1 人   登出 |
|-------------------|---------------------|------------------------------------------------------------------------------|-------------------------------------------------|-------------|
|                   | -Loui ming          | 人員管理 課程管理 教室管理 作業管理 潮驗管理 國考管理                                                | 問卷管理 成績管理 個人區 🛿 😒                               | 教室          |
| 教師成長系列            | 活動 🔽                | 増剛學員 審核學員 到課統計 匯出學員資料 寄信與點名 學                                                | 員分組                                             | PM 11:04    |
|                   | • <b>寄送通</b><br>寄件者 | <b>知信 ~</b><br>967148(蘇雅婷)                                                   |                                                 | A           |
| 2.寫後信件後<br>按「發送」寄 | 收件者                 | ☑967148 (蘇雅婷) 其它人員:                                                          | 如果同時要送給多位收件者,請用半<br>形的逗點(,)、分號(;)或空白()將<br>帳號分開 |             |
| 出郵件               | 主旨                  | □ 液 ▲ 【急件】教師成長系列活動課程通知                                                       | 限塡 200 個英文字或 100 個中文<br>字                       |             |
|                   | 內容                  | 大小<br>→ARC ×: × <sup>2</sup> 三 三 章 三<br>···································· |                                                 |             |
|                   | 寄送方式                | <ul> <li>●E-mail</li> <li>○訊息中心</li> <li>○以上兩者都要</li> </ul>                  | 諸選擇寄送方式                                         |             |
|                   | 簽名檔                 | 不使用簽名檔                                                                       | <b>請選擇簽名檔</b>                                   |             |
|                   | 附件<br>發送 更          | 瀏覽                                                                           | 每個檔案限 <mark>70M</mark> ,總合不得超過<br>70M           |             |
| 🛃 empty temp      | orary data          |                                                                              |                                                 | 網路          |

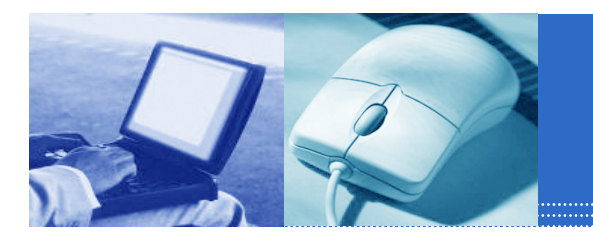

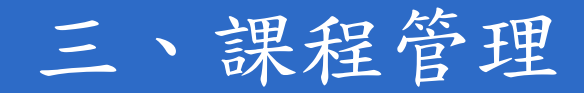

- 教材上傳
- 教材檔案管理
- 學習路徑管理
- 課程簡介

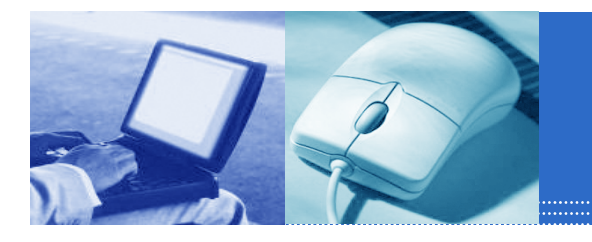

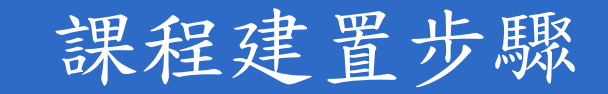

- ■步驟1、教材檔案的準備:
  - 在local端要做為教材的檔案準備動作,建議將檔案依各章節區分清楚並各置於章節資料夾內。
- ■步驟2、教材檔案的上傳:
  - 利用『課程管理』**→**『教材上傳』將準備好的檔 案或資料夾上傳至課程目錄中。
- 步驟3、學習節點的編輯:
   利用『課程管理』→『學習路徑管理』編輯章節
   名稱與已上傳檔案的連結。

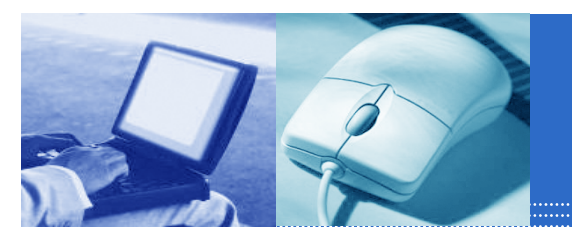

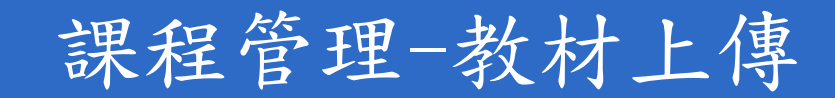

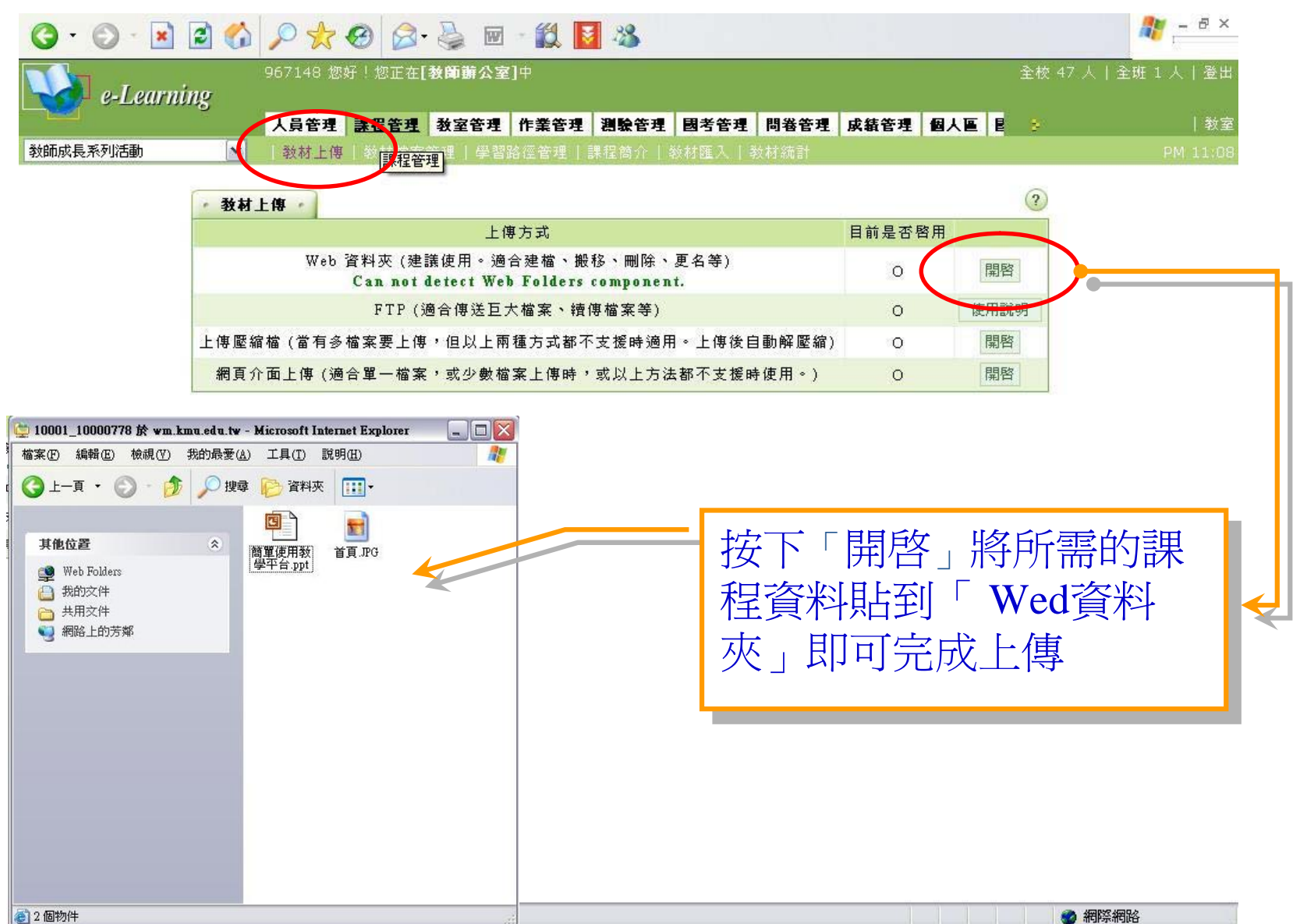

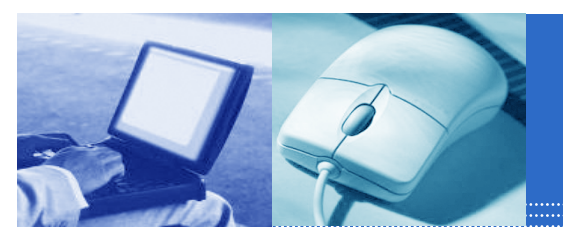

## 課程管理-教材檔案管理

| 都建199       新建4家       上傳報案       上傳整編         前接用=5348K       容量限制=204800K         2007       目前使用=5348K       容量限制=204800K         2007       105,504       2007-11-14       23:29:18       回         2007       105,504       2007-11-14       23:29:18       回         2007       105,504       2007-11-14       23:25:28       回         300       105       5,308,928       2007-11-14       23:25:28       回         301       105       105       105       105       105       105         301       105       105       105       105       105       105       105       105       105       105       105       105       105       105       105       105       105       105       105       105       105       105       105       105       105       105       105       105       105       105       105       105       105       105       105       105       105       105       105       105       105       105       105       105       105       105       105       105       105       105       105       105       105       105       105       < | 967148 您好!您正在 <br>e-Learning<br>人員管理 課程管理<br>雨成長系列活動 ✓   教材_(博   教材檔案 | [教師辦公室]中<br>教室管理 作業管理 測驗管理 國考管:<br>管理   <sup>建</sup> 智路徑管理   課程简介   教材匯入 | <b>星 問卷管理</b><br>│教材流計 | 成績管理 個人區      | 全校 54 人   全<br>星 🔹 | ±班 1 人   :<br> <br>PM 11 |
|----------------------------------------------------------------------------------------------------|-----------------------------------------------------------------------|--------------------------------------------------------------------------|------------------------|---------------|--------------------|--------------------------|
| 講師:                                                                                                    | 檔案總管皿 · 新建目錄 · 新建檔案 ·                                                 | · 上傳檔案 · 上傳壓縮檔 ·                                                         |                        | ?             |                    |                          |
| 選 援緊 撥修 剛隆       目前使用=5348K 容量限制=204800K         型修 檔名       檔案長度 修改時間 個別動作         I 可 直見.JPG       105,504 2007-11-14 23:29:18 III         I 简 單使用数學平台.ppt       5,308,928 2007-11-14 23:25:28 III         I 復製 撥修 剛隆       I 所上傳過的檔案一覽表,<br>可 查看檔案的大小                                                                                                    | 前路徑: /                                                                |                                                                          |                        |               |                    |                          |
| 型態 檔名       檔案長度       修改時間       個別動作         I 首頁.JPG       105,504       2007-11-14 23:29:18 I       I         I 简 單使用数學平台.ppt       5,308,928       2007-11-14 23:25:28 I       I         I 復興 照移       IIII       IIIIIIIIIIIIIIIIIIIIIIIIIIIIIIIIIIII                                                                                                    | 注選 複製 搬移 刪除                                                           | 目前使用=53                                                                  | 48K 容量N                | 長制=204800K    |                    |                          |
| <ul> <li>■ 首頁.JPG</li> <li>105,504 2007-11-14 23:29:18 ■</li> <li>● 首單使用数學平台.ppt</li> <li>5,308,928 2007-11-14 23:25:28 ■</li> <li>&gt; 運 複製 搬移 剛除</li> <li>● 所上傳過的檔案一覽表,<br/>可查看檔案的大小</li> </ul>                                                                                                    | ]型態 檔名                                                                | 檔案長度                                                                     | 修改時間                   | 個別動作          |                    |                          |
| ■ 簡單使用数學平台.ppt 5,308,928 2007-11-14 23:25:28 ■ 選 複製 搬移 剛除 所上傳過的檔案一覽表,可查看檔案的大小                                                                                                    | │ 圖 首頁.JPG                                                            | 105,504 2007                                                             | 11-14 23:29            | 9:18 💷        |                    |                          |
| 獲製      联络      郦除       斯上傳過的檔案一覽表,     可查看檔案的大小                                                                                                    | I 🖪 簡單使用敎學平台.ppt 🤨                                                    |                                                                          | 11 14 22.25            |               |                    |                          |
| 所上傳過的檔案一覽表,<br>可查看檔案的大小                                                                                                    |                                                                       | 5,308,928 2007                                                           | 11-14 23.23            | 7.20 <b>-</b> |                    |                          |
|                                                                                                    | 選複製搬移 刪除                                                              | 5,308,928 2007                                                           | 11-14 23.23            |               |                    |                          |
|                                                                                                    | 選複製機移剛除                                                               | 5,308,928 2007                                                           | 傳過的看檔案                 | り檔案一<br>译的大小  | 覽表,                |                          |
|                                                                                                    | 選複製機移開除                                                               | 5,308,928 2007                                                           | 傳過的看檔案                 | り檔案一<br>译的大小  | 覽表,                |                          |
|                                                                                                    | 選接製搬移剛除                                                               | 5,308,928 2007                                                           | 傳過的看檔案                 | り檔案一<br>译的大小  | 覽表,                |                          |
|                                                                                                    | 選複製機移剛除                                                               | 5,308,928 2007                                                           | 傳過的看檔家                 | 的檔案一<br>译的大小  | 覽表,                |                          |

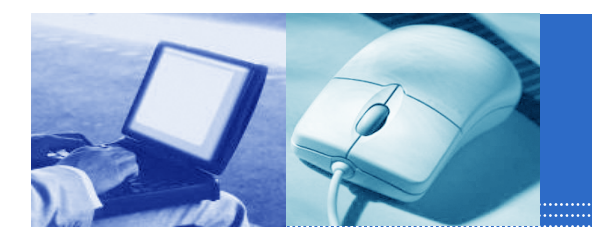

#### 課程管理-學習路徑管理]

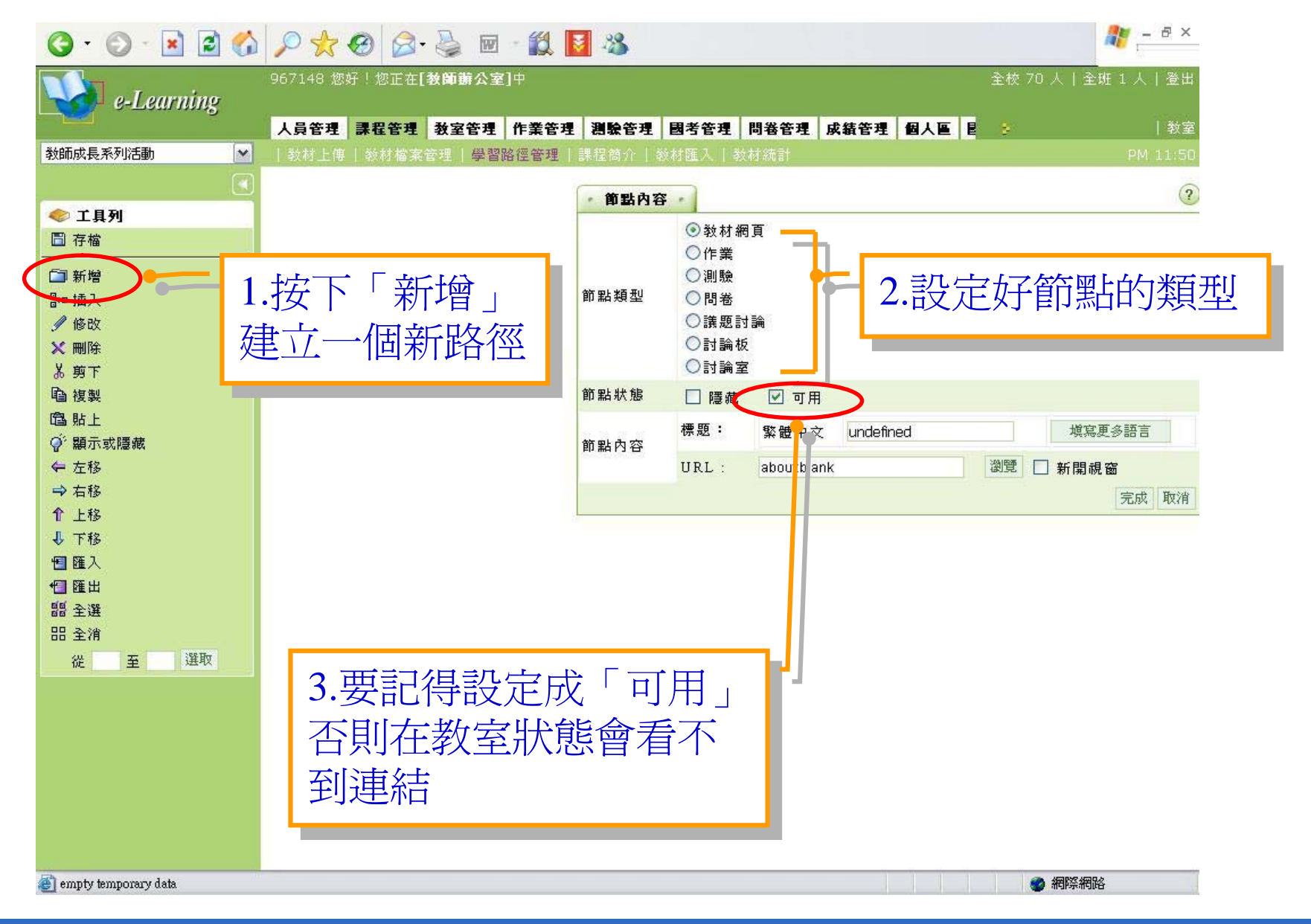

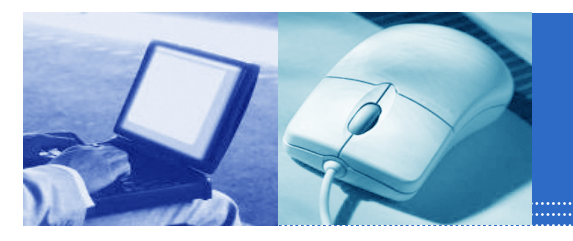

#### 課程管理-學習路徑管理2

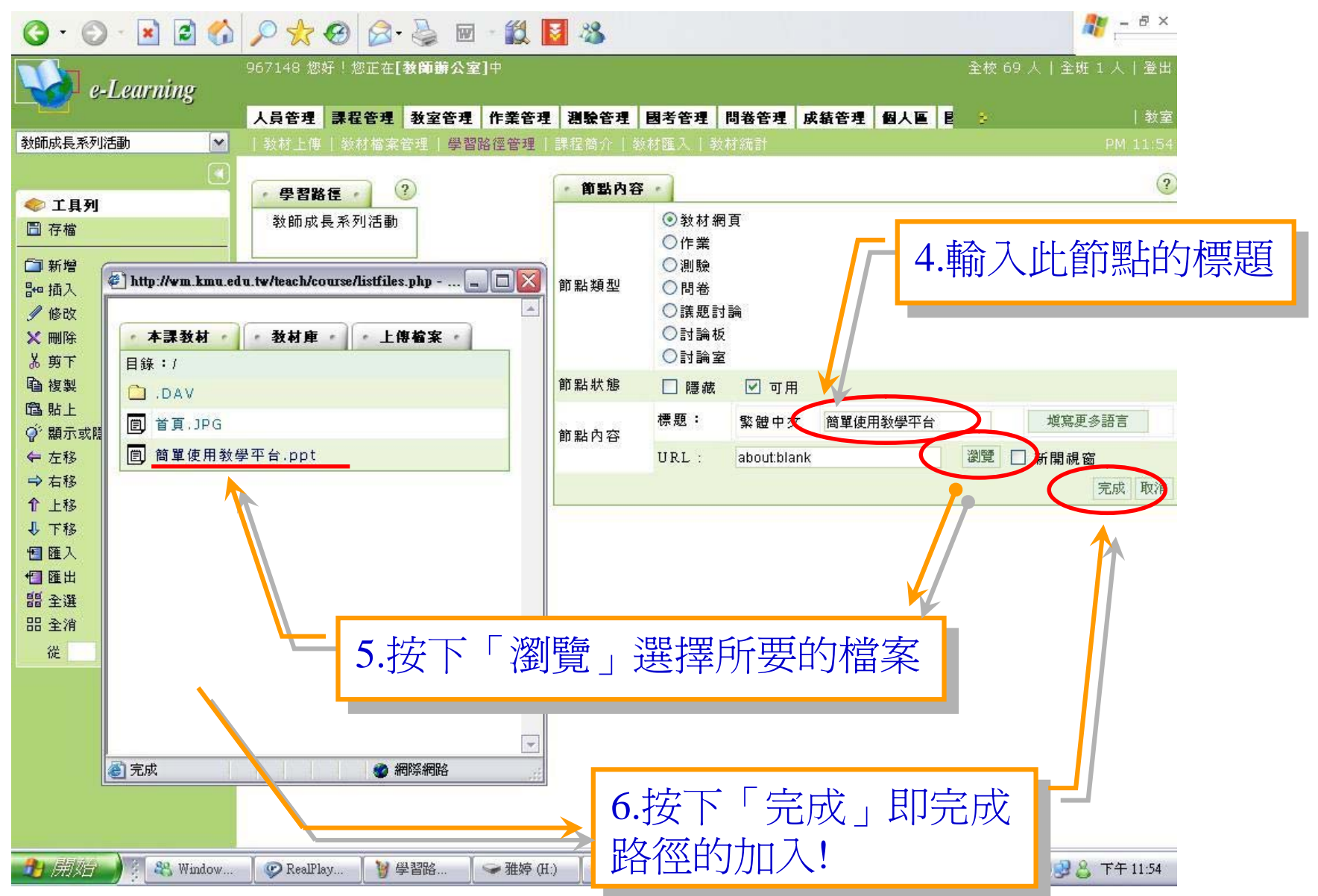

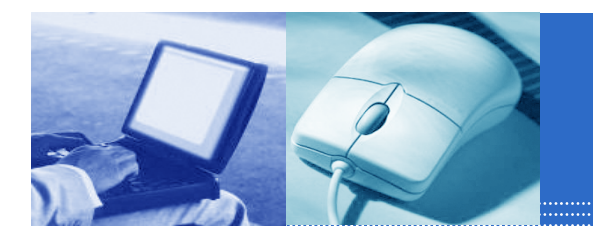

#### 課程管理-學習路徑管理3

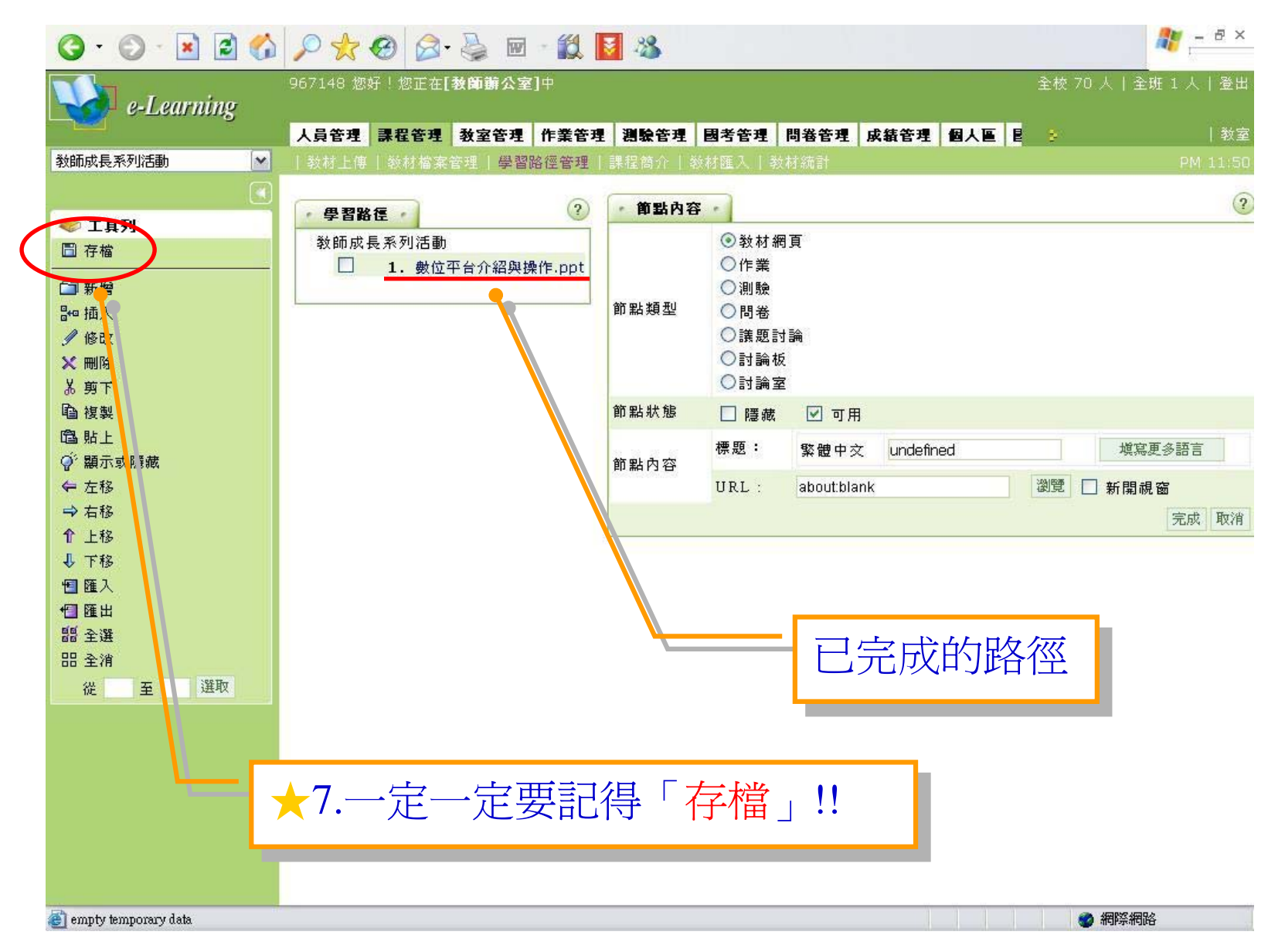

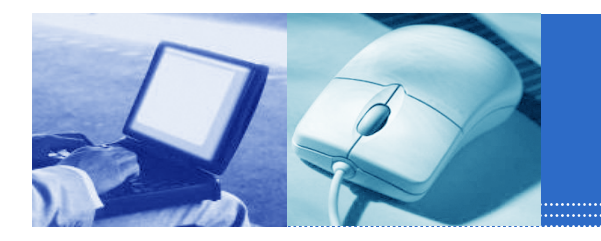

### 課程管理-學習路徑管理4

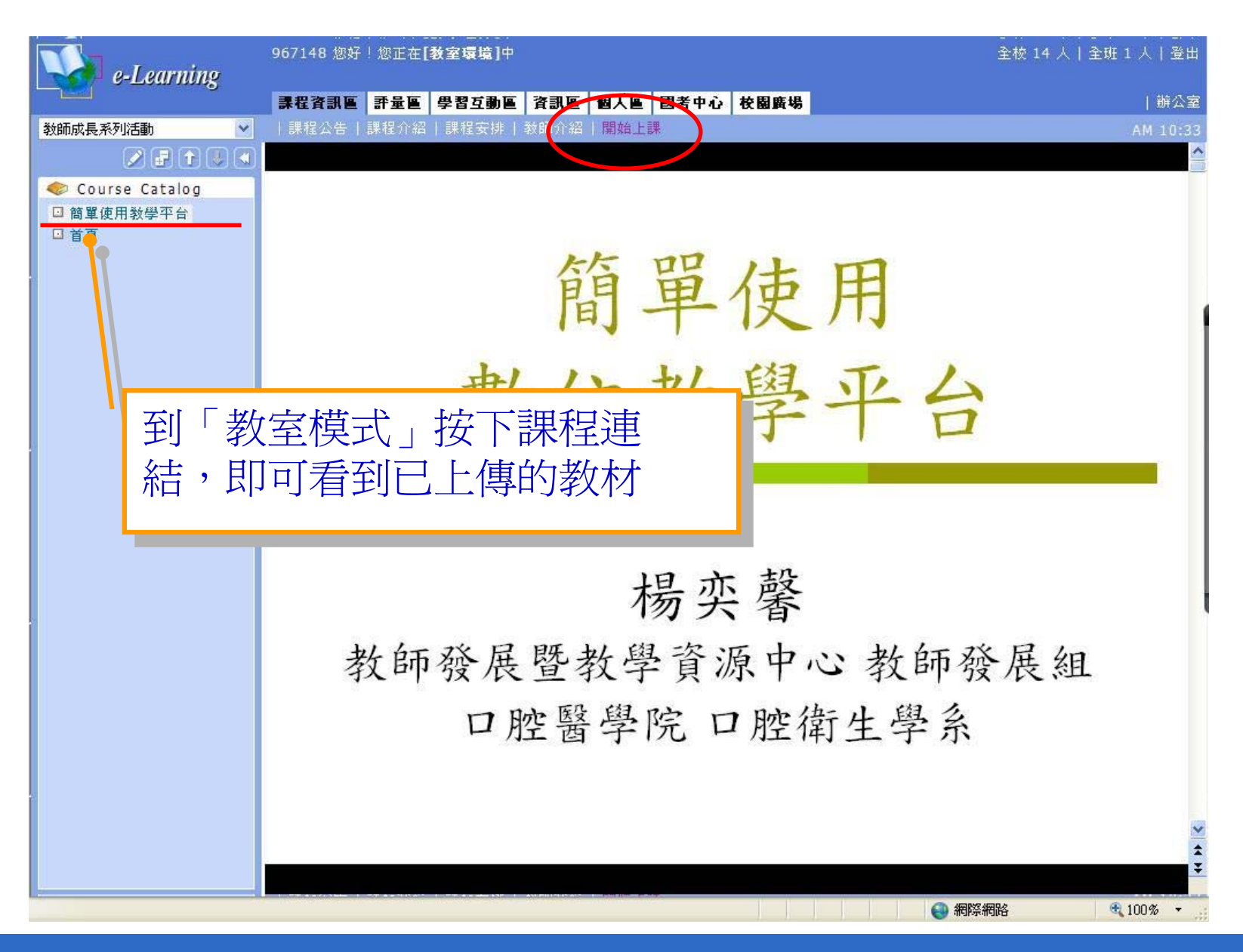

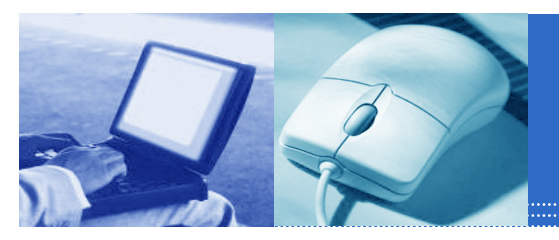

## 課程管理-課程簡介1

| G · O · 🖹 🗟 🏠                                          | 🔎 📩 🚱 🗟・ 🍃<br>967148 惣好!惣正在【教師          | 🛛 🗹 🎊 🚺 🦓<br>第公室]中                      |                            |                                    | 全校 33 人   全班 1 人   登出                |
|--------------------------------------------------------|-----------------------------------------|-----------------------------------------|----------------------------|------------------------------------|--------------------------------------|
| 教師成長系列活動                                               | <b>人員管理 課程管理 数3</b><br>  数材上傳   数材檔案管理  | 2 <b>管理 作类管理 測驗管</b><br>  學習路往管理   課程簡介 | <b>珪 國考管理</b><br> ◎)/殖入  ◎ | <b>問卷管理 成績管理 個人</b><br><sup></sup> | <mark>画 目 2   </mark> 教室<br>PM 11:58 |
|                                                        | •課程简介 •                                 |                                         |                            | (?)                                |                                      |
|                                                        | 您可在此編輯本<br>課程簡介共分成                      | ■課程簡介的網頁,以供學<br>以下三項,各項均供兩種             | 員參考。<br>編輯模式。              |                                    |                                      |
|                                                        | 項目                                      | 型態                                      |                            | 預覽                                 |                                      |
|                                                        |                                         | ③ 套用網頁樣板                                | 編輯                         | 預覽                                 |                                      |
|                                                        | 課程介紹                                    | 〇上傳網頁                                   | 上傳                         | 請先上傳網頁                             |                                      |
|                                                        |                                         | ③套用網頁樣板                                 | 編輯                         | 預覽                                 |                                      |
|                                                        | 課程安排                                    | ○上傳網頁                                   | 上傳                         | 諸先上傳網頁                             |                                      |
|                                                        | 100000000000000000000000000000000000000 | ● 套用網頁樣板                                | 編輯                         | 預覽                                 |                                      |
|                                                        | 教師介紹                                    | 〇上傳網百                                   | 上傳                         | 諸先上傳網頁                             |                                      |
|                                                        | 儲存                                      |                                         |                            |                                    |                                      |
| — <b>\</b>                                             |                                         |                                         |                            |                                    |                                      |
| 呈介紹_套用網頁樣板                                             | 课程安排_套用纲頁樣板                             |                                         |                            | · 「新介紹_ 套用網頁樣板 ·                   |                                      |
| 小 <b>B I ∐</b> ABG × <sub>2</sub> x <sup>2</sup> ≣ Ξ Ξ | ↓<br>大小 <b>· B I U</b> ABC              | ×, x <sup>;</sup> ≣ ≣ ∃                 |                            | 大小 • B Z U ABC ×2                  | x <sup>2</sup> <b>= = =</b>          |
| : E 译 译 💁 🍓 H 🗄 🚷 🖸 国原始碼 📿                             | LEE⊈⊄ Ts•Qs• ∺                          | 🍓 🎑 🗖 🗊 原始碼 📿                           |                            |                                    |                                      |
| 標題 內容                                                  | 標題                                      |                                         | 内容                         | 標題                                 | 内容                                   |
| 名稱                                                     | 第一週                                     |                                         | 40                         |                                    |                                      |
| 教師                                                     | 第二週                                     |                                         |                            | ·····                              |                                      |
| 敗                                                      | 第三週                                     |                                         |                            |                                    |                                      |
| 特數                                                     | 第四週                                     |                                         |                            | -re                                |                                      |
| 目標                                                     | 第五週                                     |                                         |                            | 1F<br>#\$ /#x EM                   |                                      |
| 安排與大綱                                                  | 第六週                                     |                                         |                            | (火)末宮<br>(少)ナー                     |                                      |
| 方式                                                     | 第七週                                     |                                         | 10                         |                                    |                                      |
| 万式                                                     | 第八週                                     |                                         | 112                        |                                    |                                      |
| 書補助ので書                                                 | 9757 LVB                                |                                         |                            | AI.                                |                                      |
|                                                        |                                         |                                         |                            |                                    |                                      |

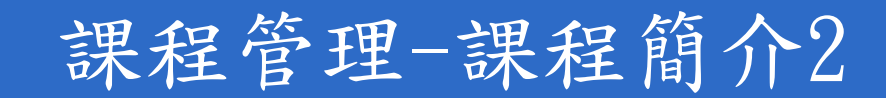

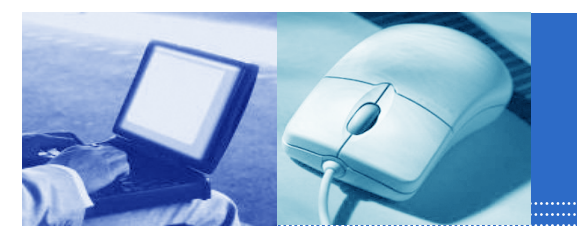

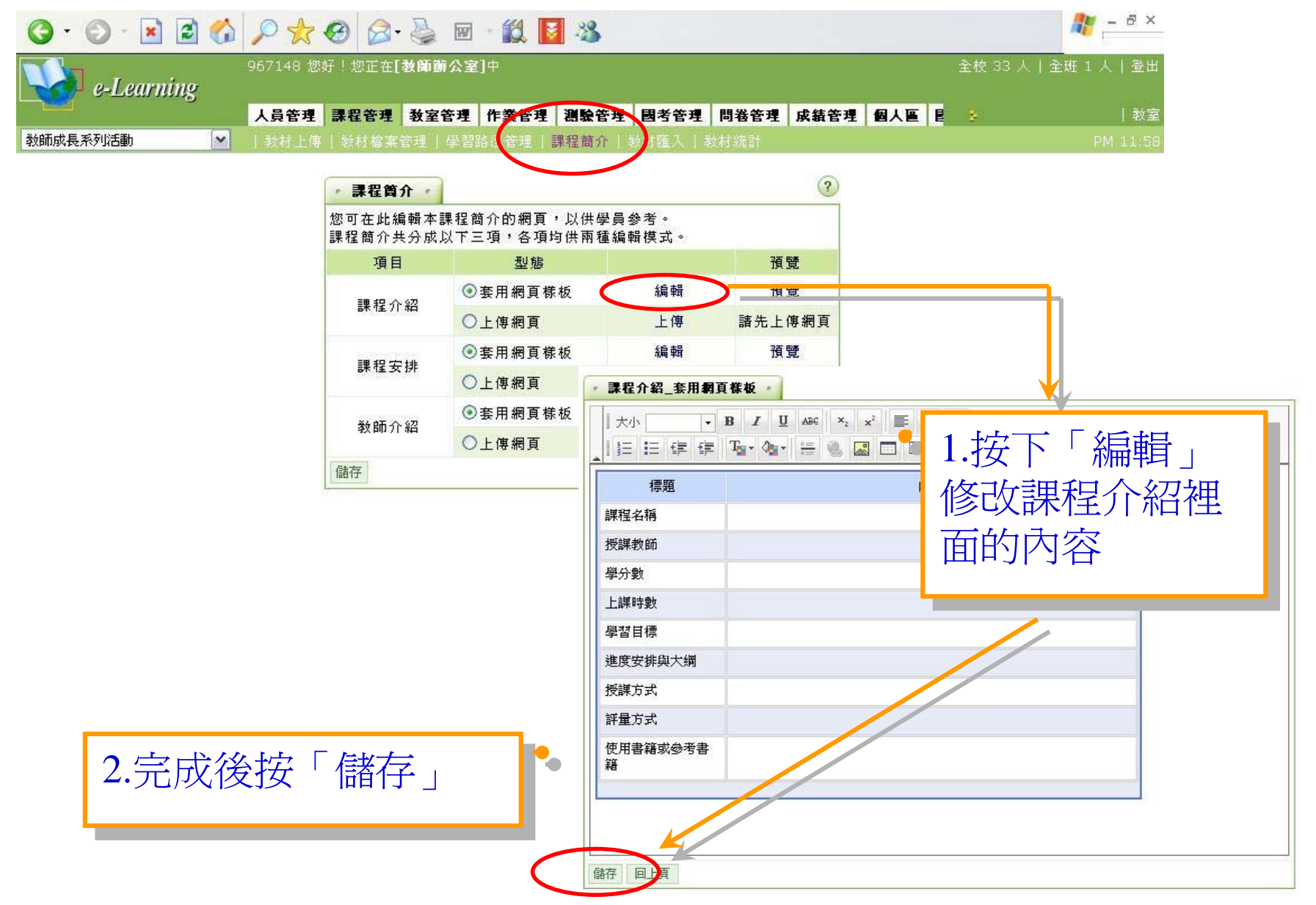

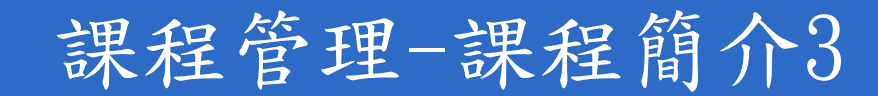

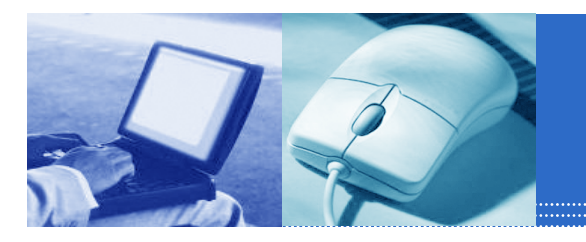

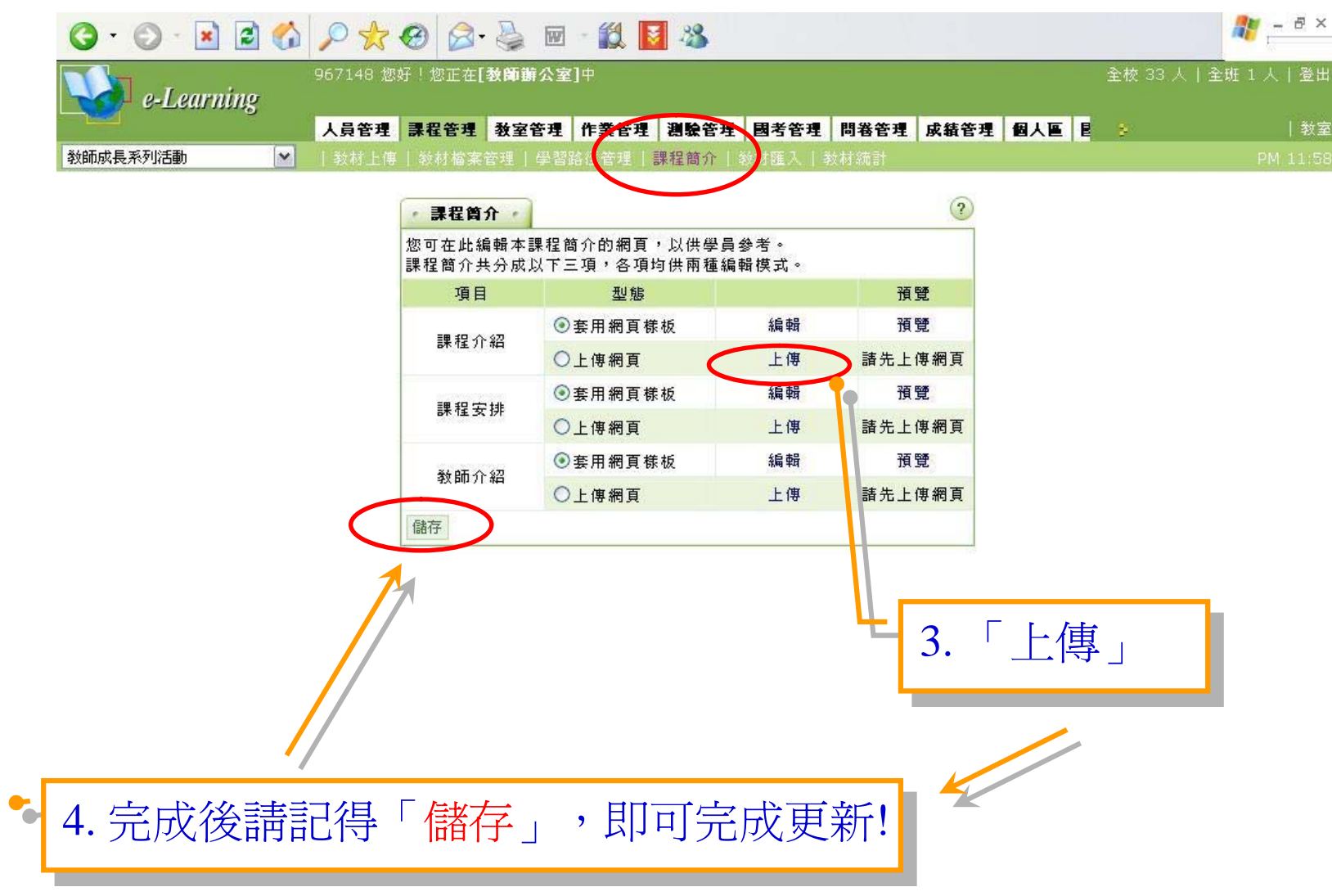

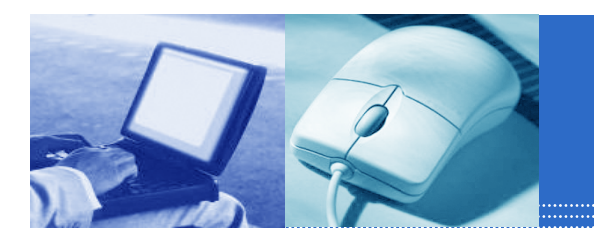

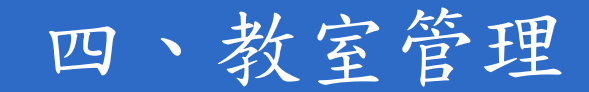

- 課程設定
- 功能列設定
- 討論版管理

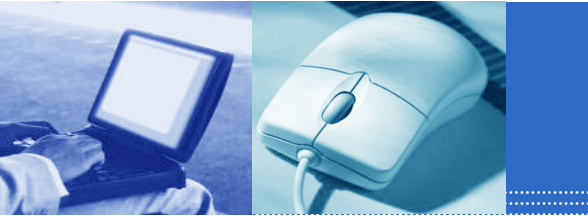

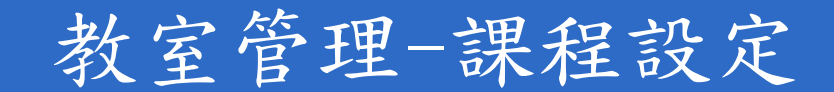

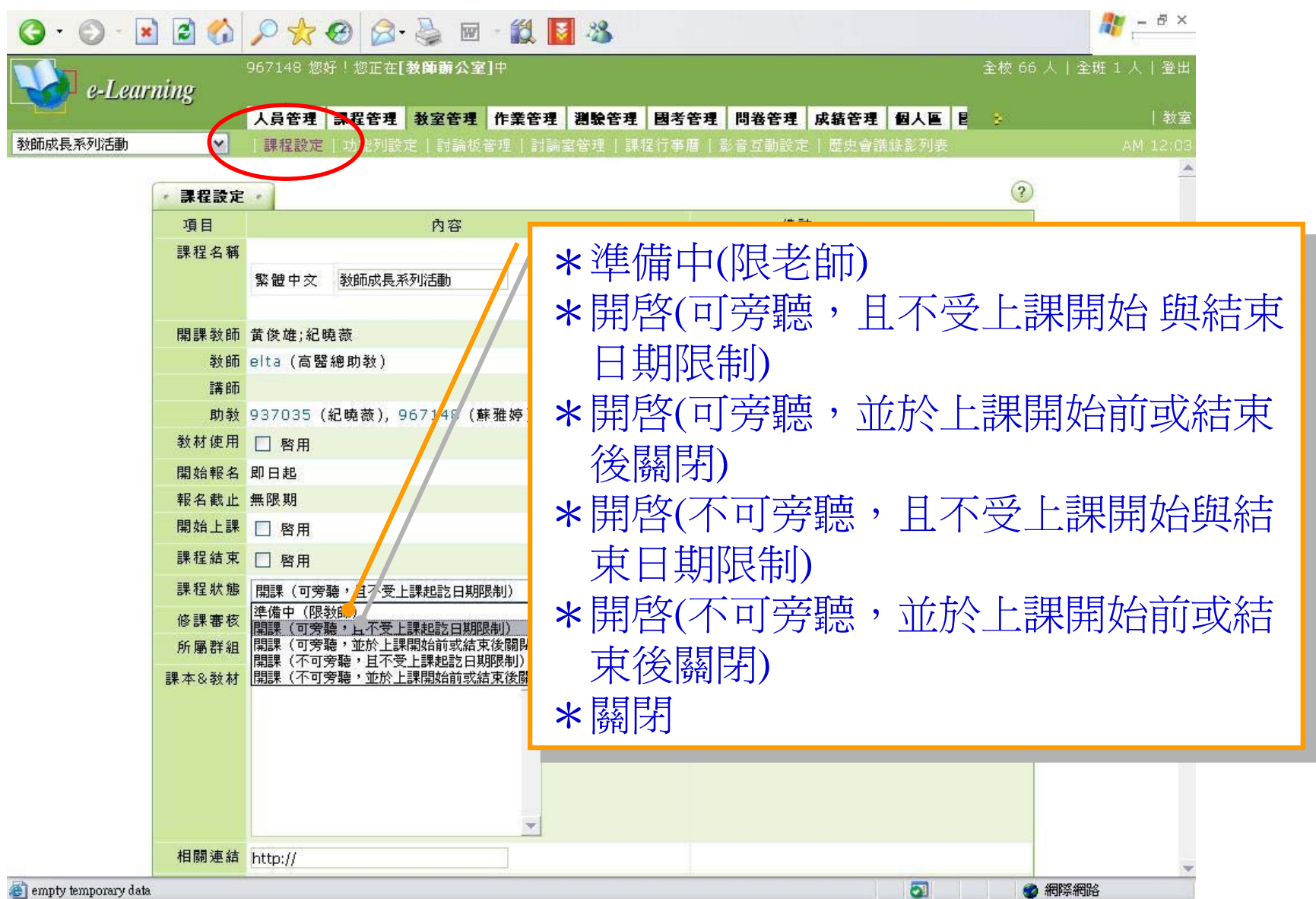

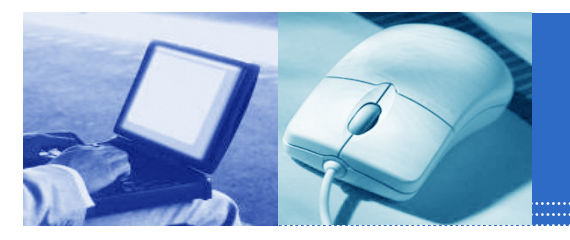

#### 教室管理-功能列設定

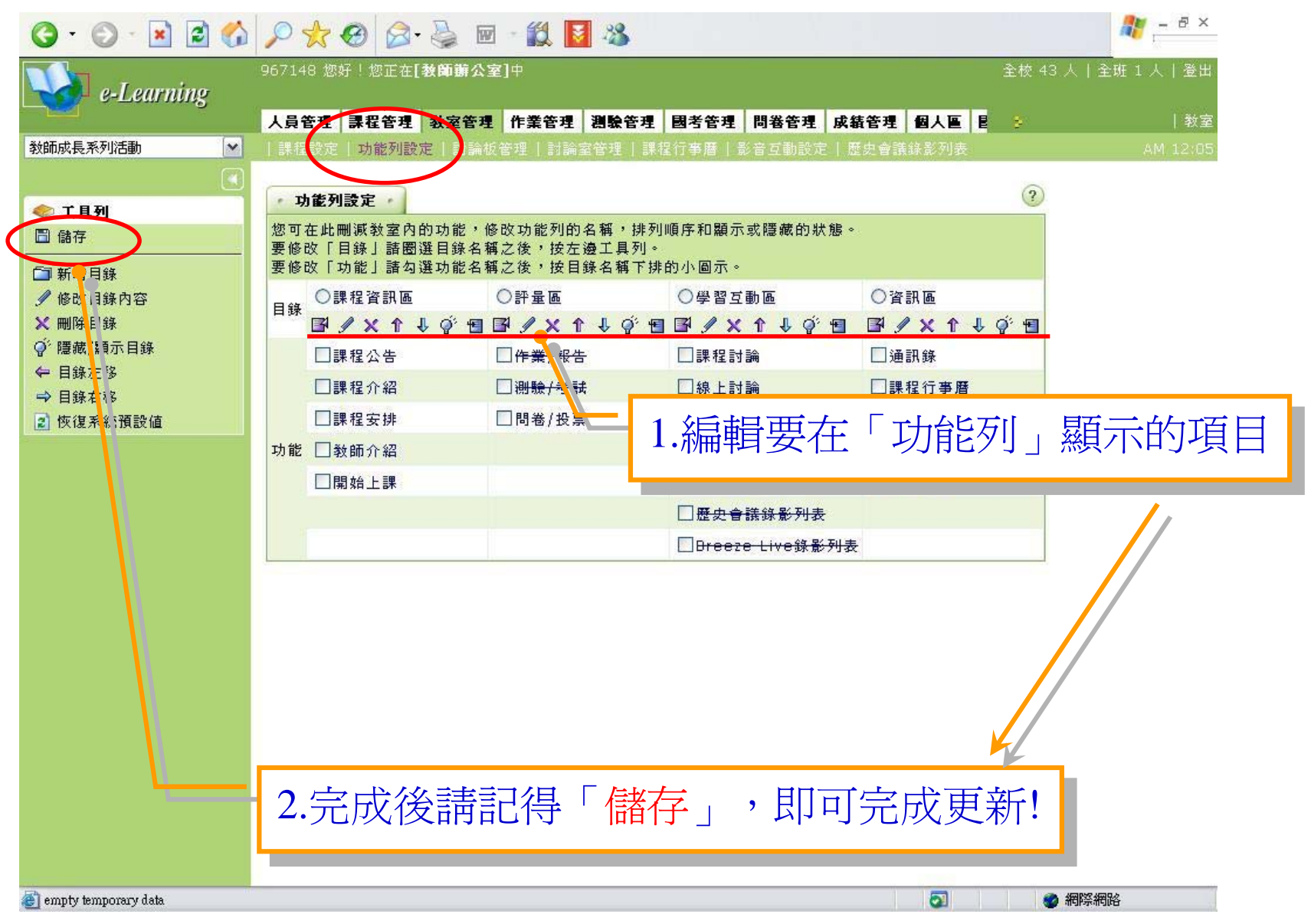

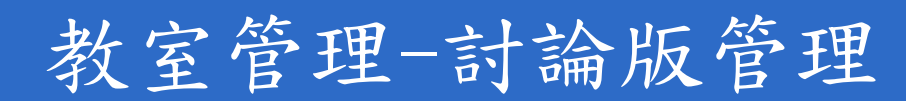

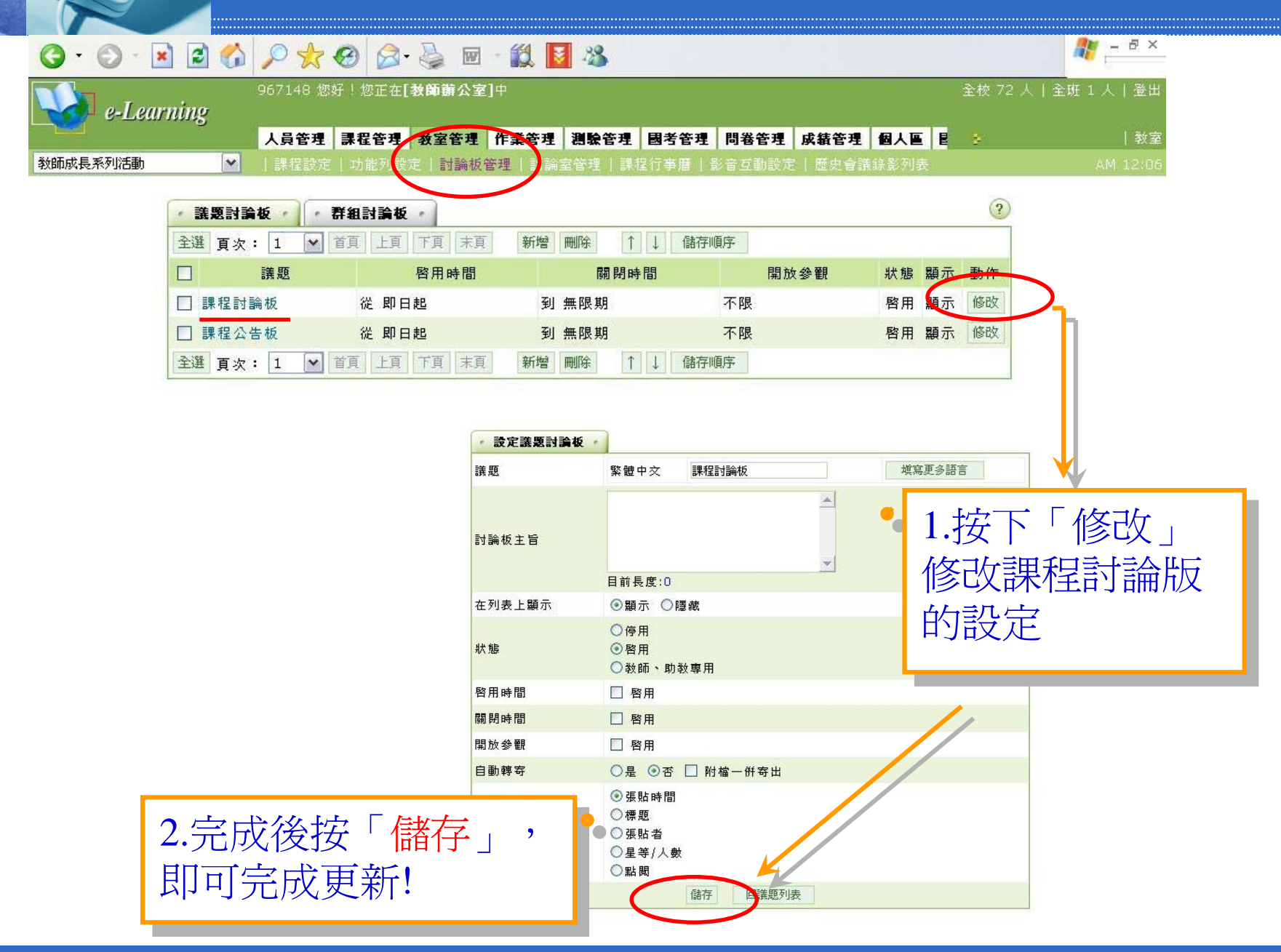

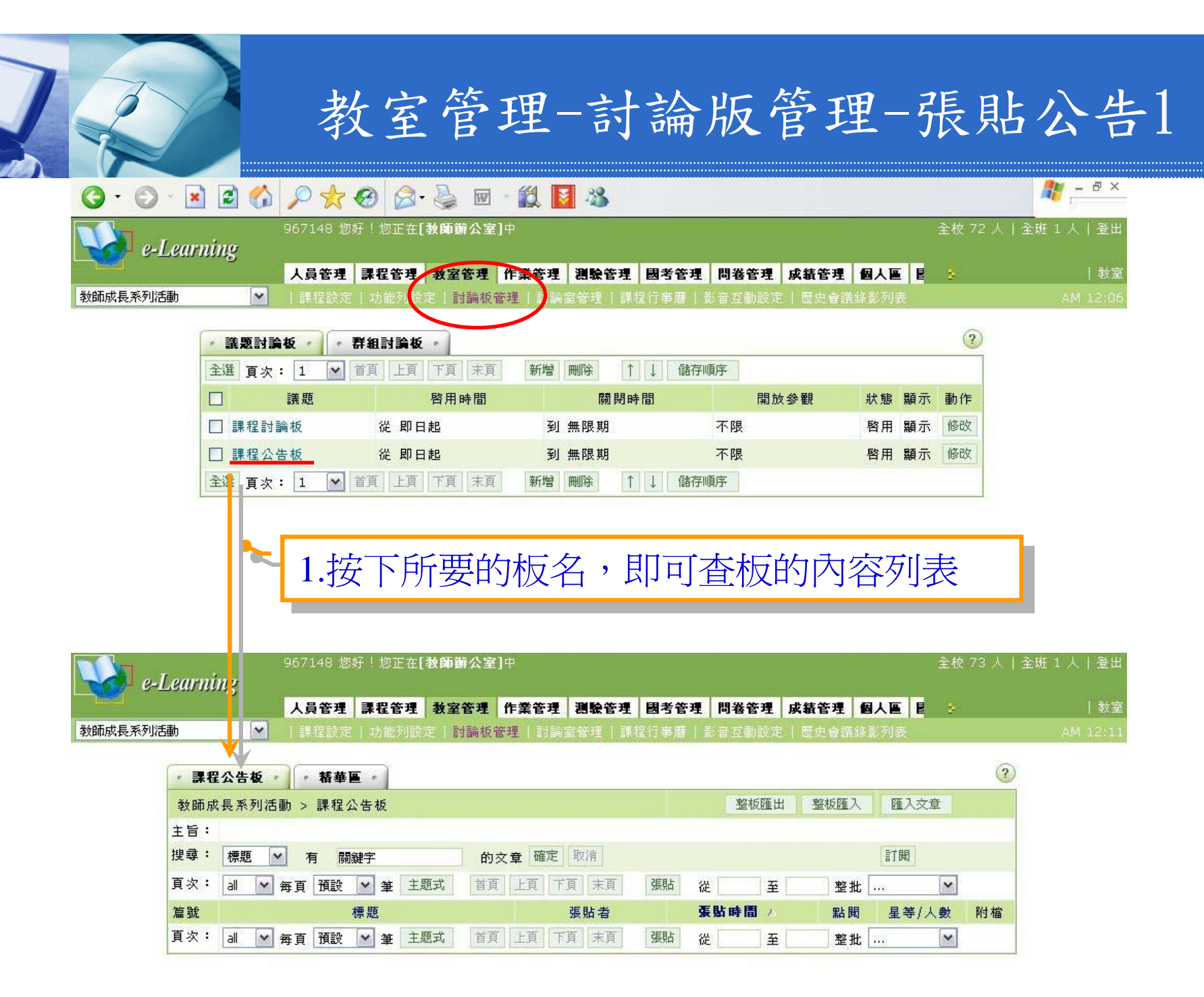

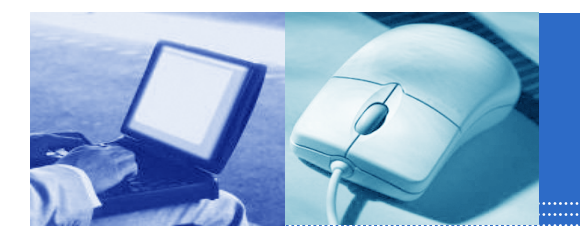

### 教室管理-討論版管理-張貼公告2

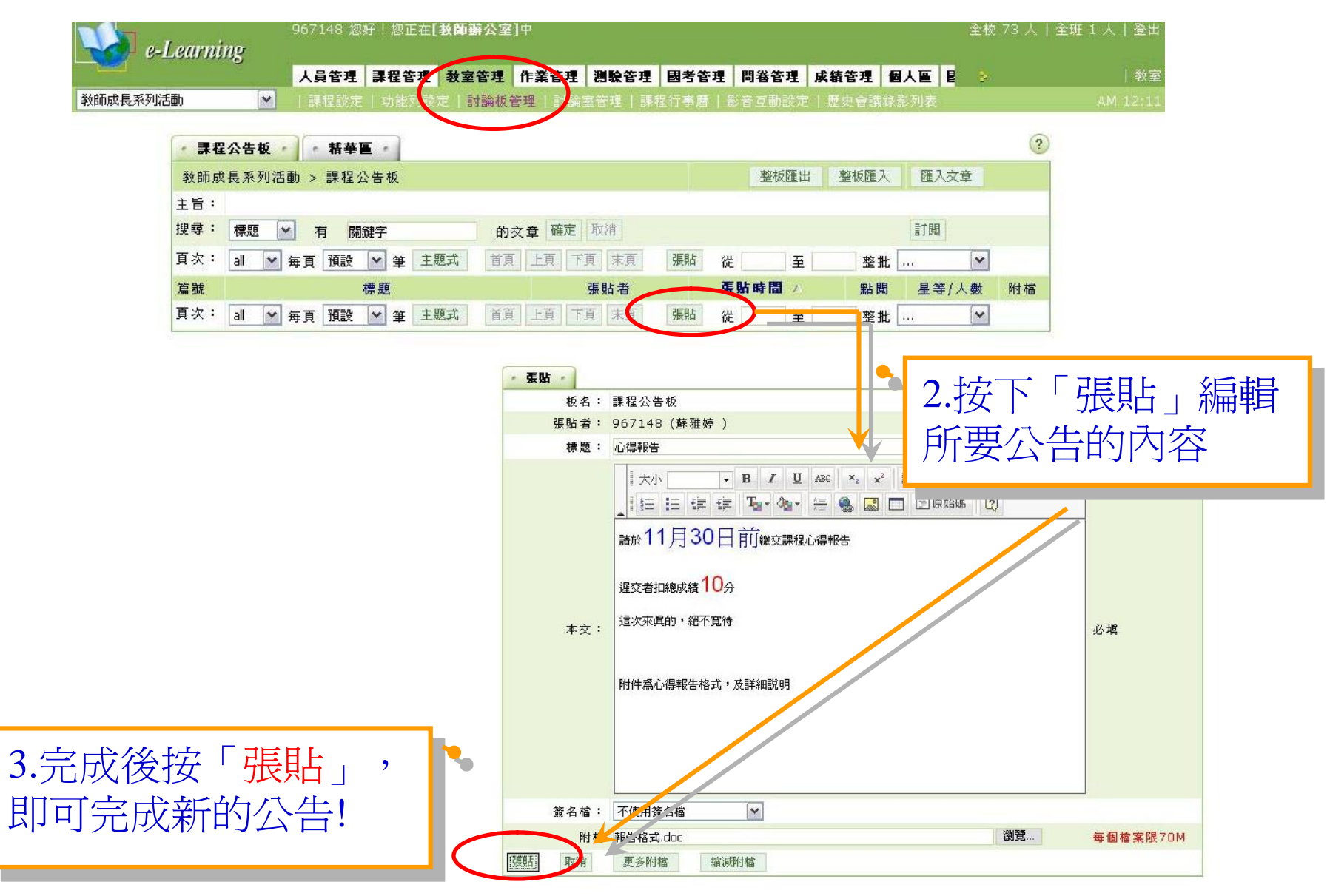

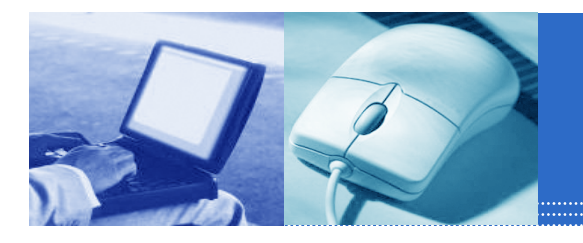

#### 教室管理-討論版管理-張貼公告3

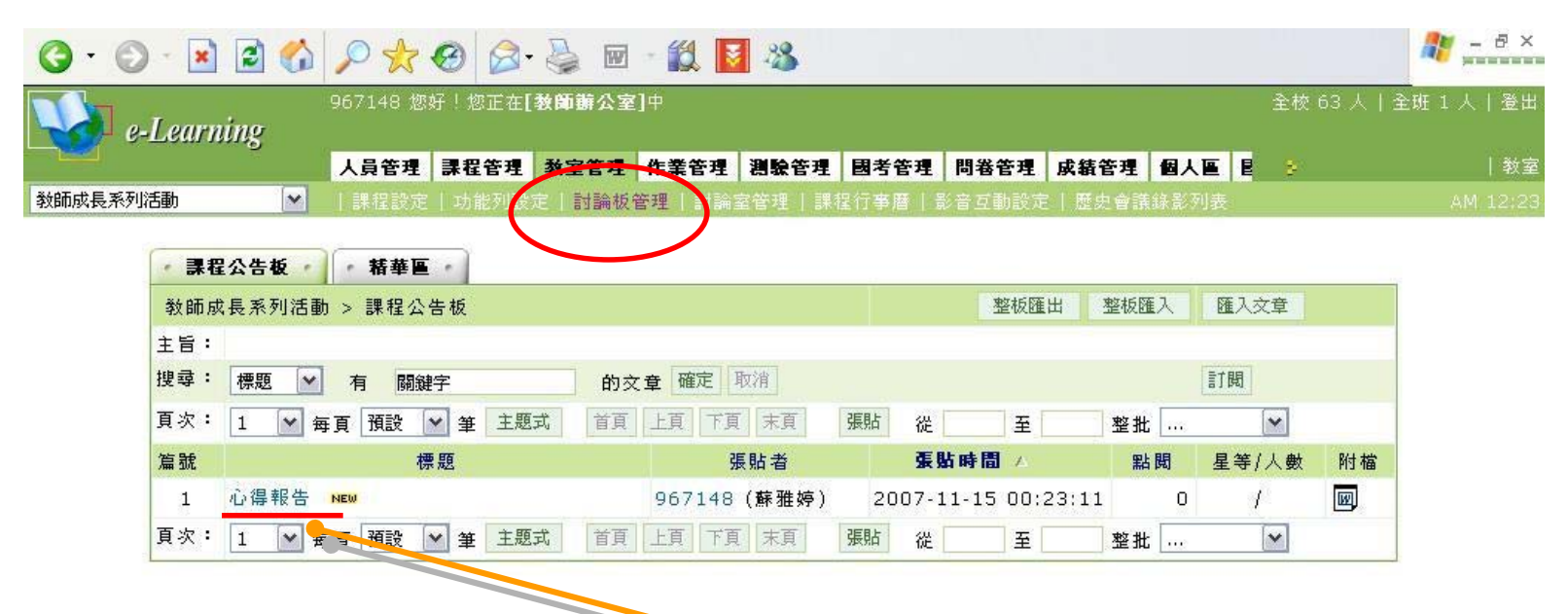

4.列表中即可看到新增的公告

|                             | Warden warden warden warden warden warden warden warden warden warden warden warden warden warden warden warden | 111    |
|-----------------------------|----------------------------------------------------------------------------------------------------|--------|
| 🗿 auto store temporary data | 5                                                                                                    | 🔮 網際網路 |

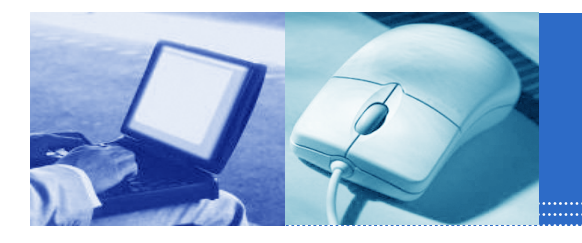

### 教室管理-討論版管理-張貼公告4

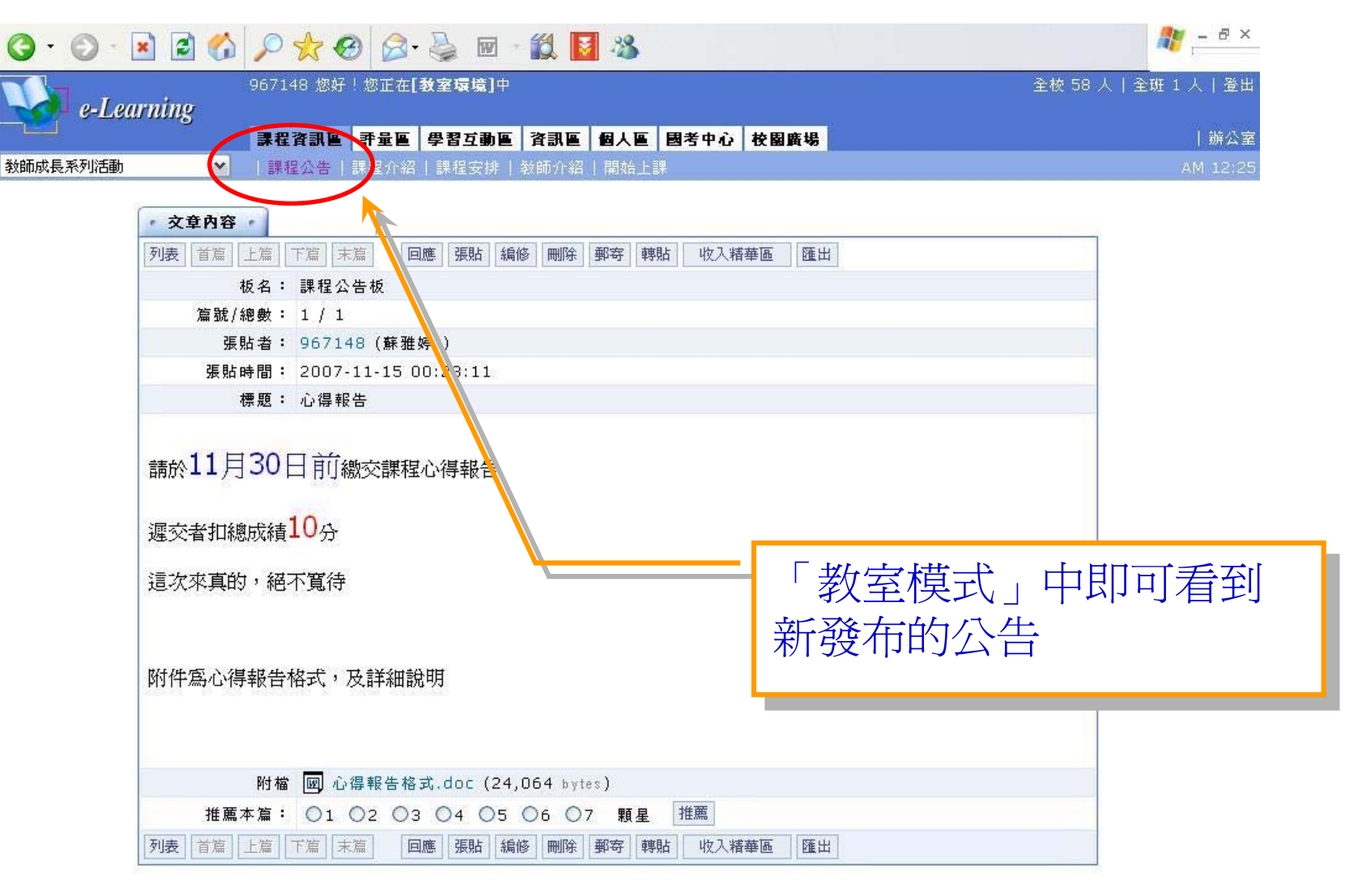

🙆 完成

🥑 網際網路

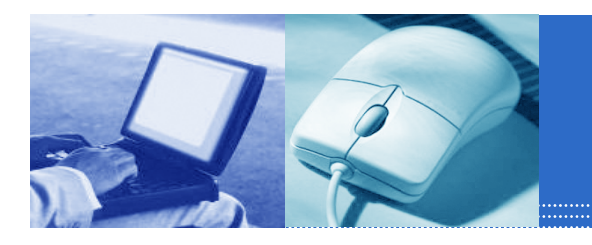

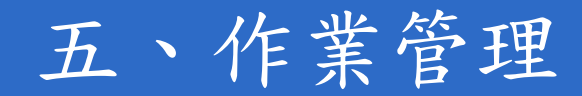

- 題庫維護
- ■作業維護
- 作業批改

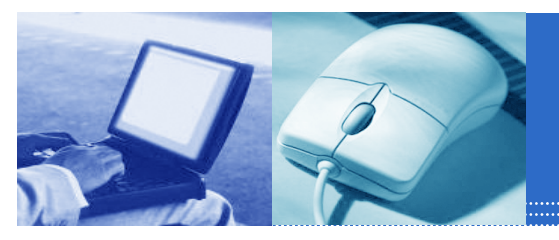

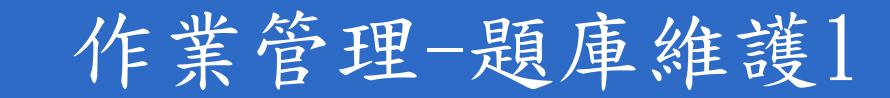

| <del>]</del> • 🕤 | 💌 🖻 🏠 🔎 📩 🥴 🖾 - 🏭 🔟 🖓                                                           | ar - a ×              |
|------------------|---------------------------------------------------------------------------------|-----------------------|
| <u>е-і</u>       | 967148 您好!您正在 <b>[教師辦公室]</b> 中<br>earning                                       | 全校 58 人   全班 1 人   登出 |
|                  | 人員管理 課程管理 教室管理 作業管理 測驗管理 國考管理 問卷管理 成績管理 國人區 目                                   | ●   教室                |
| 师成長系列活           | ▶ ● ● ● ● ● ● ● ● ● ● ● ● ● ● ● ● ● ● ●                                         | AM 12:32              |
| 题庫推護             | · 匯入 · 题庫分享中心 · ②                                                               |                       |
|                  | 版                                                                               |                       |
| 搜尋條件             | □ 題型 是非 🗹 🔲 難易度 非常簡單 🖌                                                          |                       |
|                  | ▲ 全交關鍵字 請在此輸入搜尋的關鍵字                                                             |                       |
| 搜尋範圍             | 開始搜尋                                                                            |                       |
| 全選               | 百次: 1 ★ 每頁 預設 ★ 题 首頁 上頁 下頁 末頁 新增 修改 刪除 複製 匯出 分享 預覽 搜尋                           |                       |
|                  | 序號         题型         题目敘述         版         一章         節         段         難易度 |                       |
| 全選               | 頁次: 1 ▲ 毎頁預設 ▲ 題 首頁上頁 下頁 才頁 新增 修改 刪除 複製 匯出 分享 預覽 搜尋                             |                       |
|                  |                                                                                 |                       |
|                  |                                                                                 |                       |
|                  | 1.按下「新增」                                                                        | 」編輯新的題目               |

| 2 完成 | 🔮 網際網路 |
|------|--------|
|      |        |

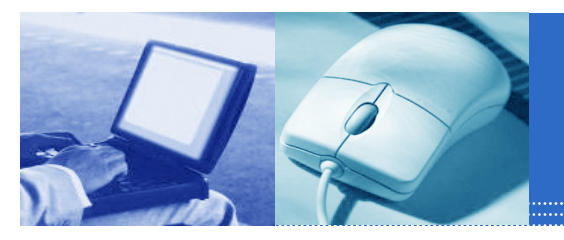

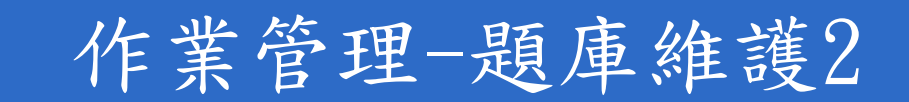

| 3 · 0 · 🖹     | 2 🟠 🔎 🛧 🥹 🖻 - 🛍 📓 🖏 🖉 - 🛎 🖄                                        |
|---------------|--------------------------------------------------------------------|
| 🚺 e-Learni    | 967148 您好!您正在 <b>[教師辦公室]</b> 中 全校 45 人   全班 1 人   登出.<br><b>NG</b> |
|               | 人員管理 課程管理 教室管理 作業管理 測驗管理 國考管理 問卷管理 成績管理 個人區 目 数室                   |
| 教師成長系列活動      | ▲ 一題庫維護 「作業批改 AM 12:35」                                            |
| ・ 是非 ・ 軍選     | ・多選・・模充・「首答・」・配合・                                                  |
| 單一上傳檔案size不得  | 鼻超過: <mark>70M</mark> ,總上傳檔案大小不得超過: <mark>70M</mark>               |
| 題目敘述:         |                                                                    |
| 題目附檔:         | · 瀏覽…                                                              |
|               | 更多附檔 減少附檔                                                          |
| 答案:           | <ul> <li>●是○否</li> </ul>                                           |
| 詳解:           |                                                                    |
| 解答附檔:         | · · · · · · · · · · · · · · · · · · ·                              |
|               | 更多附檔 減少附檔                                                          |
| <b>参考網址</b> : | ▶₩₩₩ <u>\$@###₽₩₩</u> 2.完成題目編輯完後按下                                 |
| 分類:           |                                                                    |
| 難易度:          |                                                                    |
|               | 正 連續新增<br>確定新增<br>加維護題目清單                                          |

| 🕘 完成 | 💿 💿 網際網路 | l |
|------|----------|---|
|      |          |   |

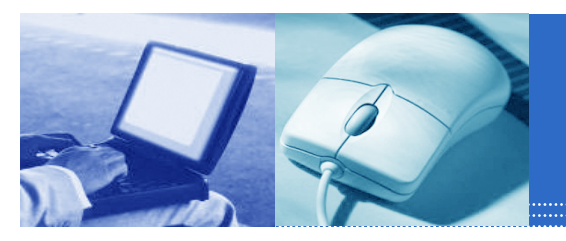

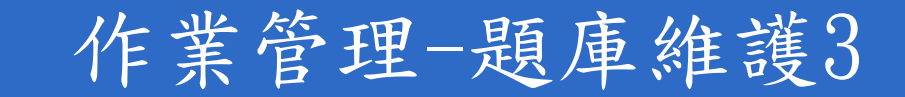

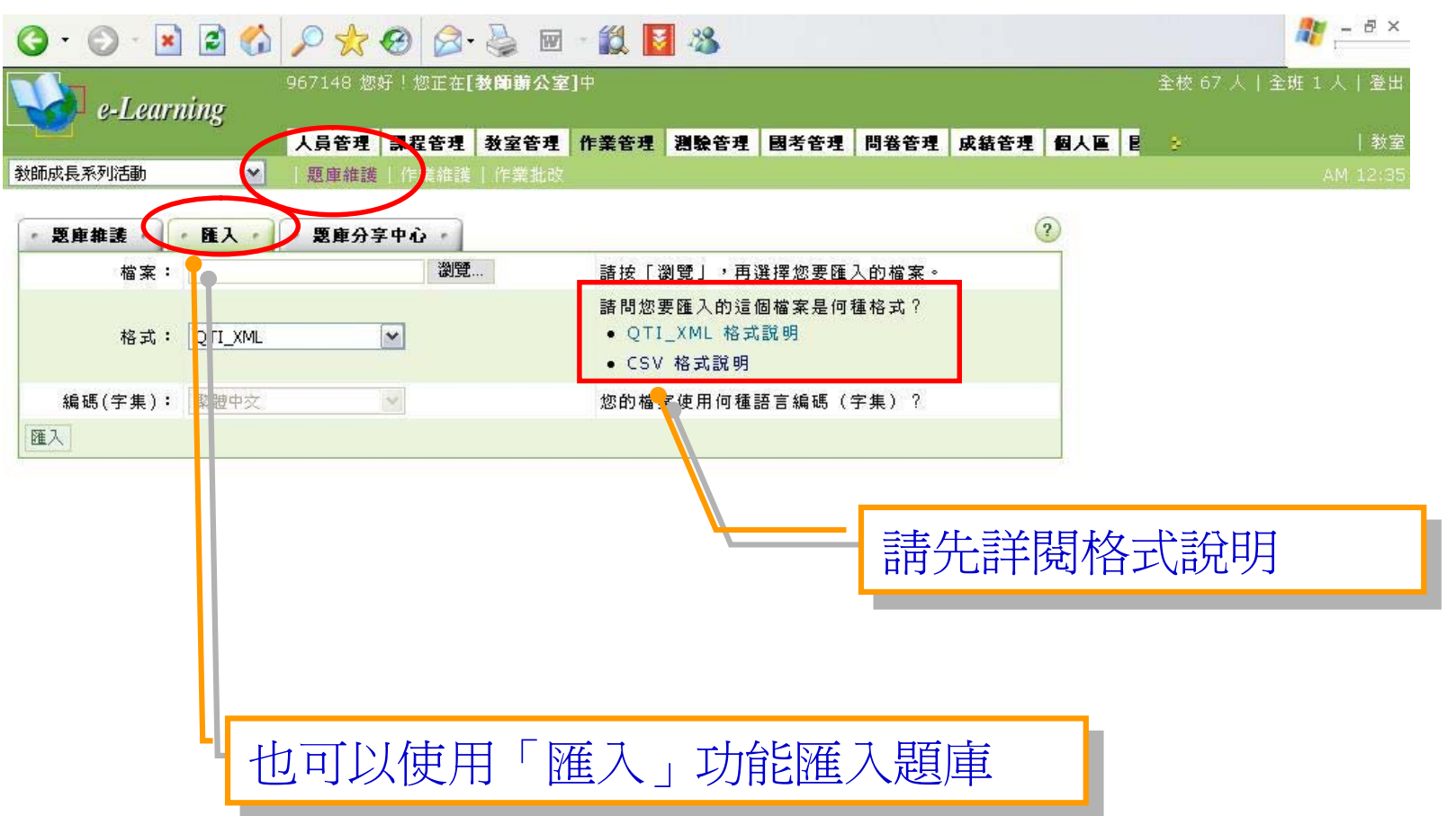

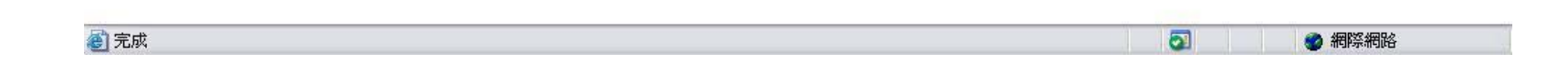

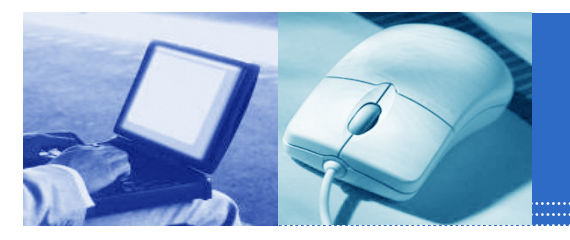

#### 作業管理-題庫維護4

0

🎯 網際網路

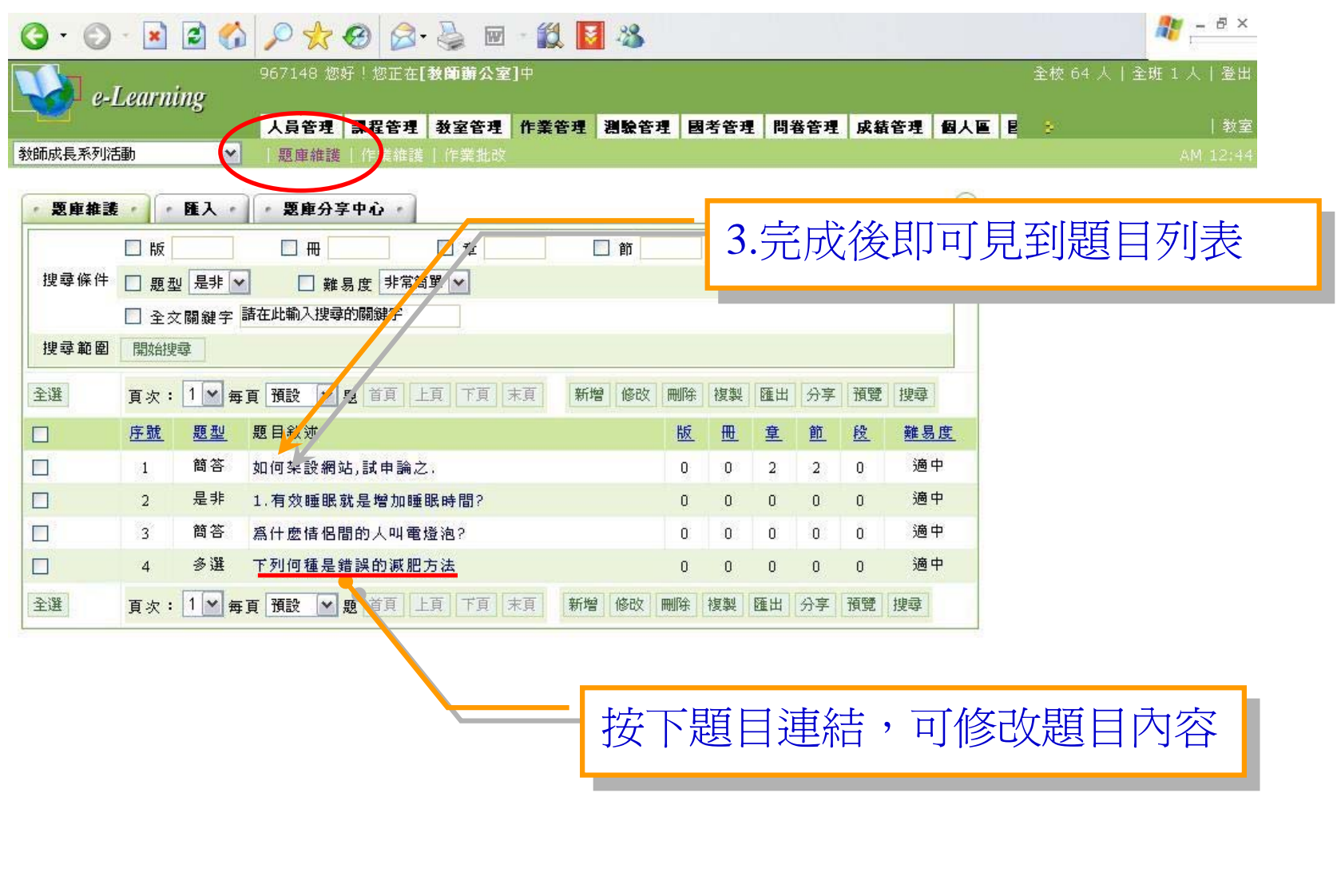

1

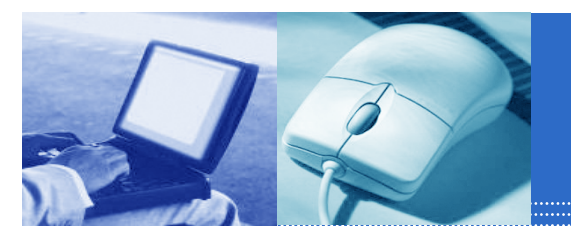

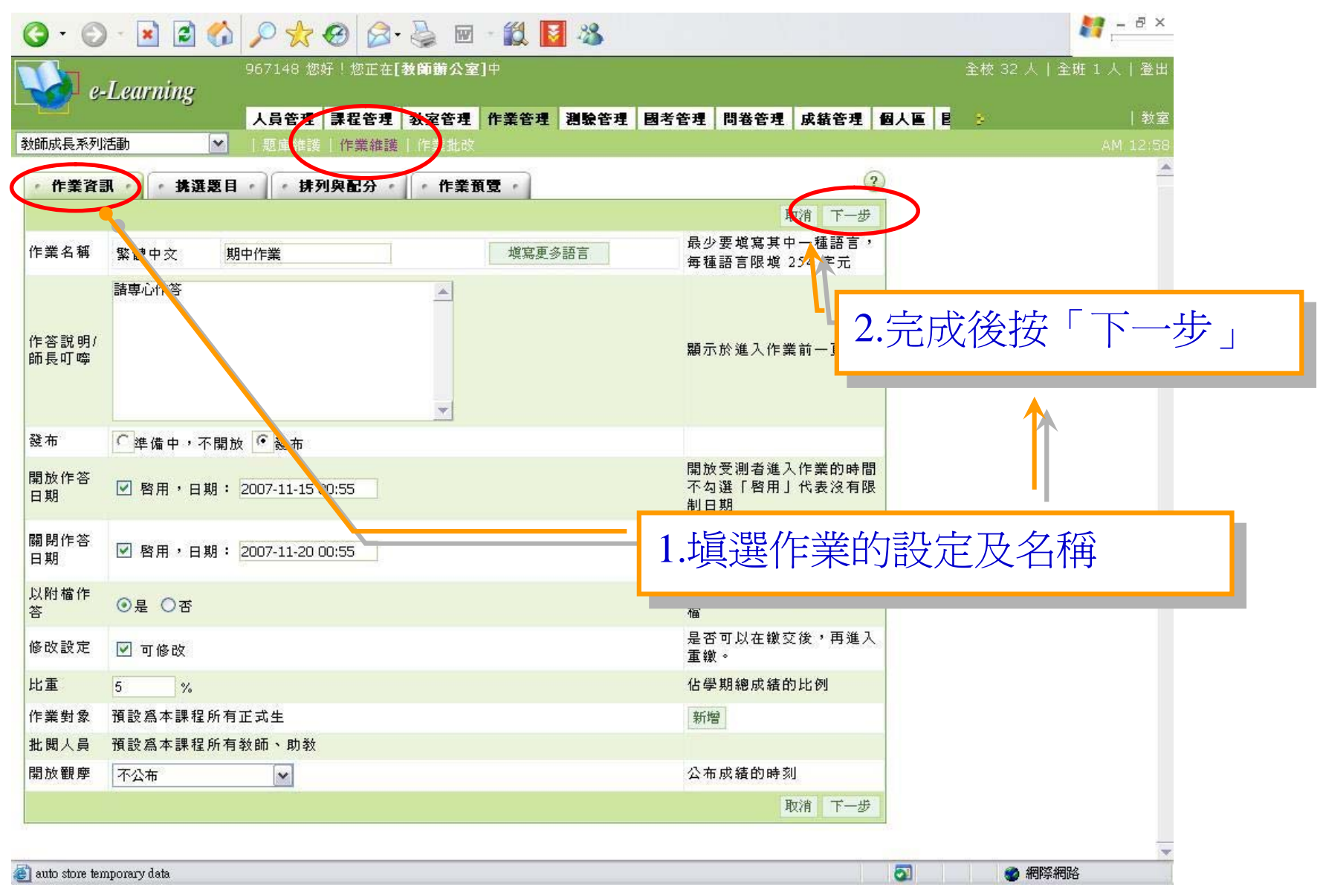

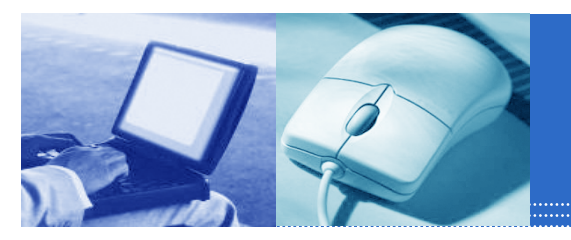

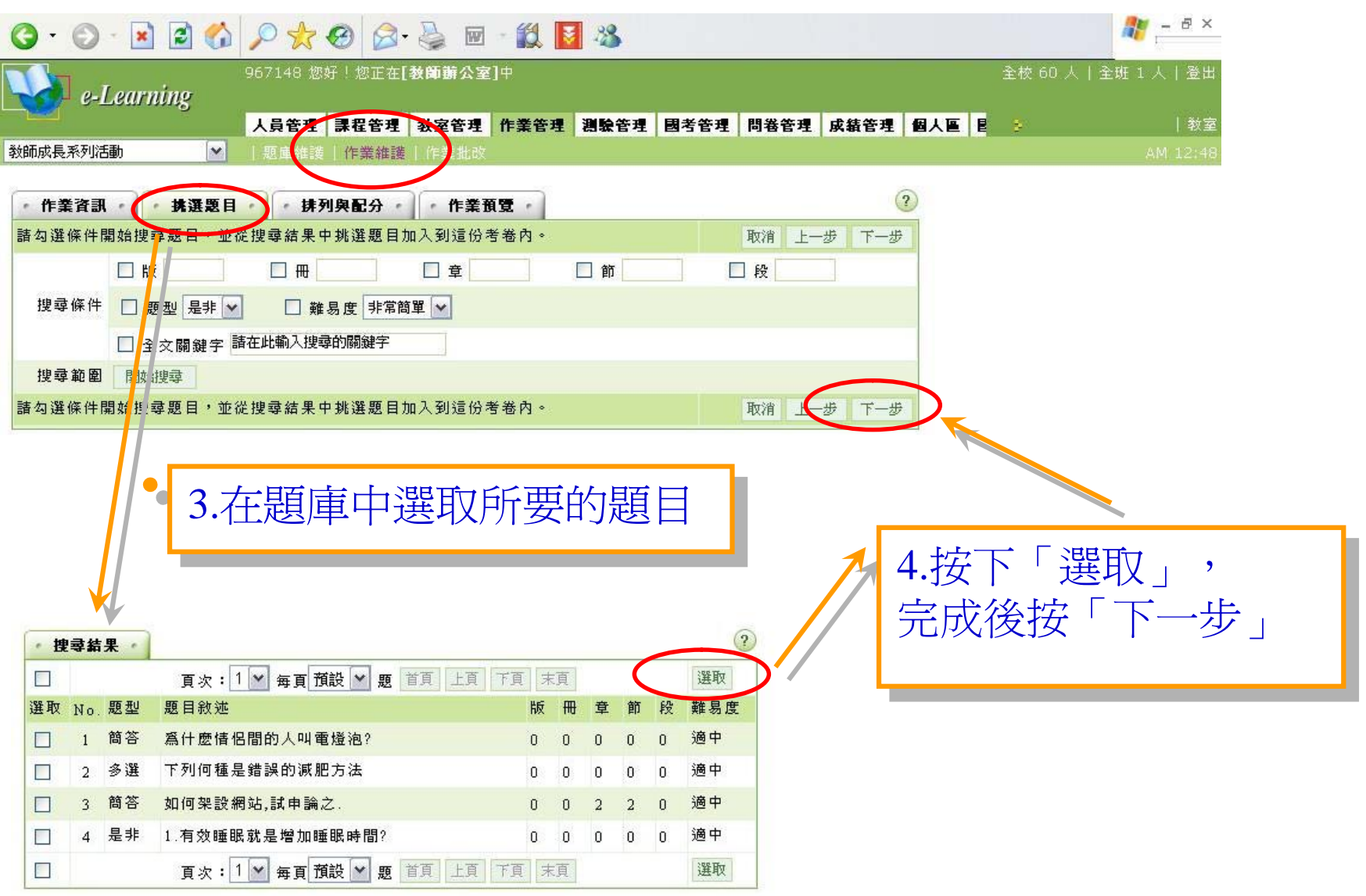

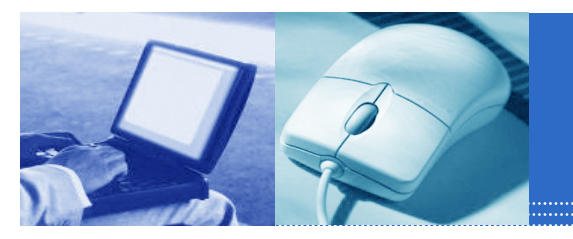

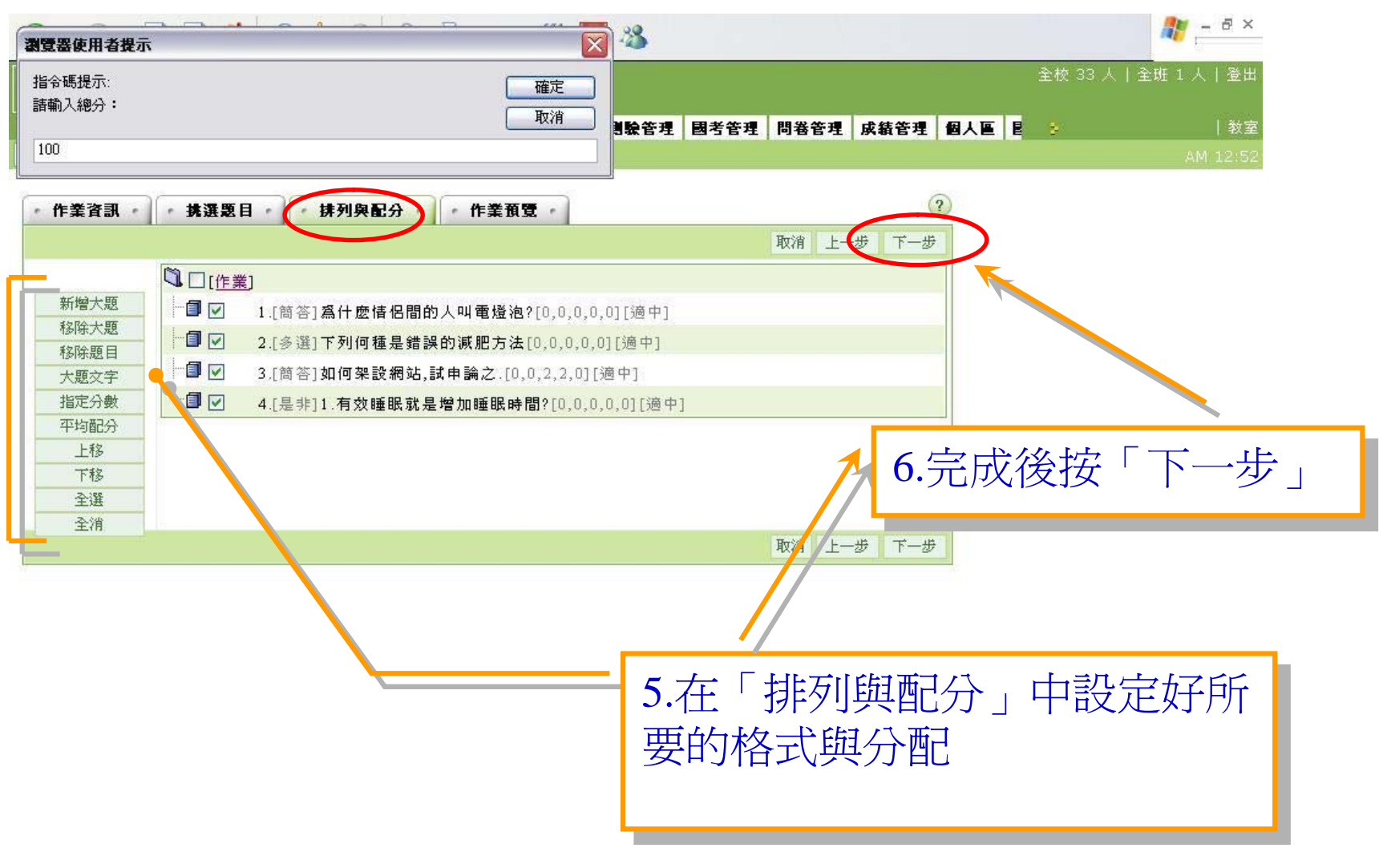

| 🖄 auto store temporary data | 3 | 🔮 網際網路 |
|-----------------------------|---|--------|
|                             |   |        |

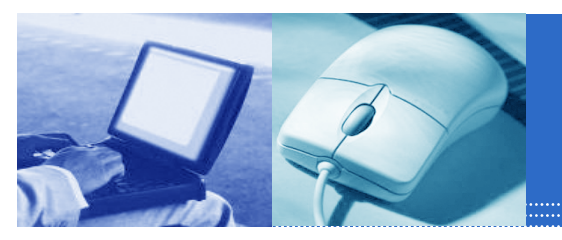

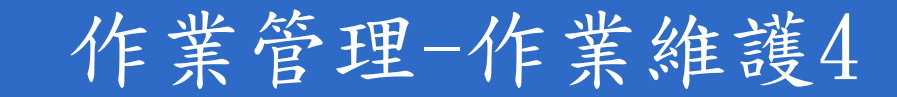

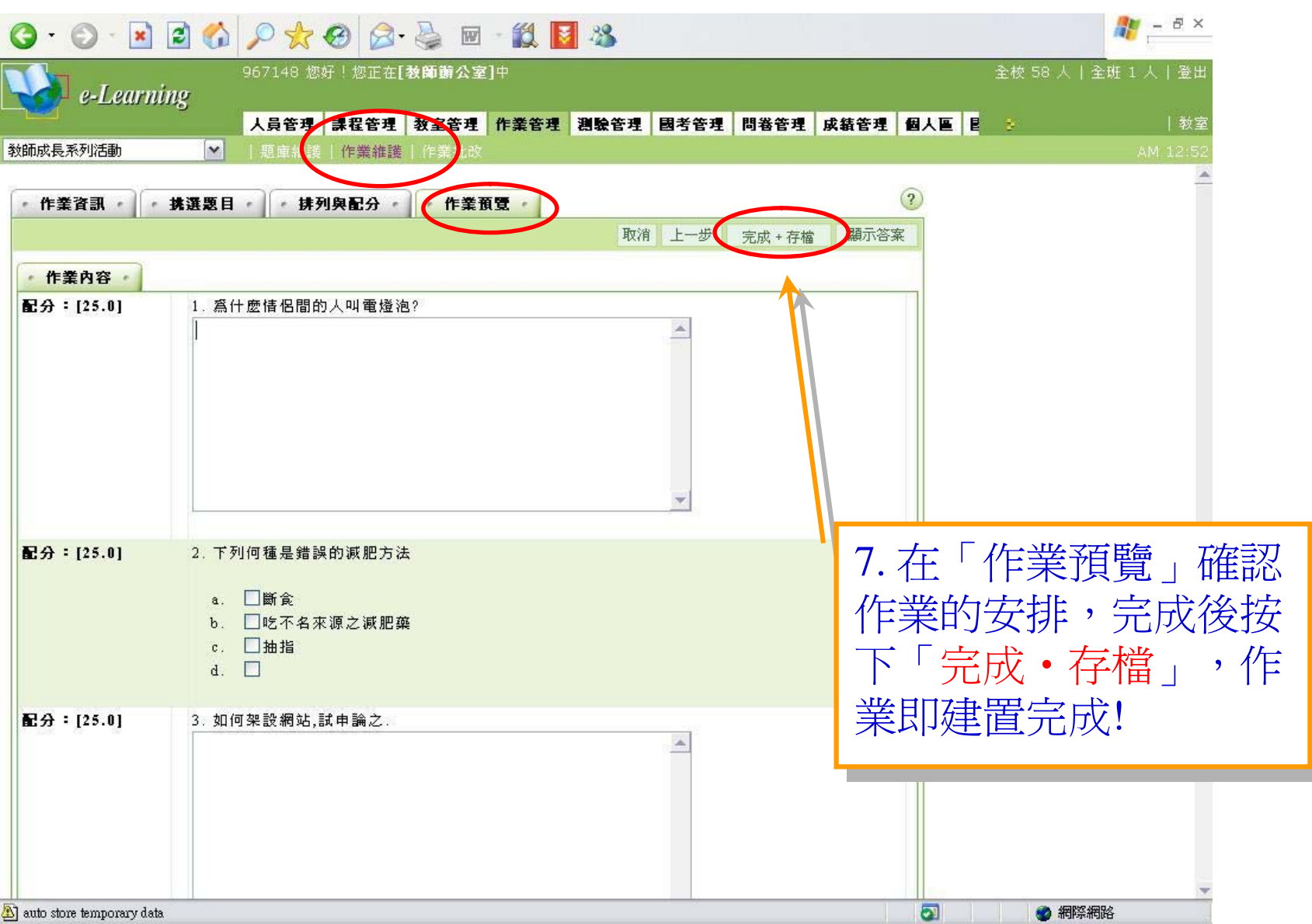

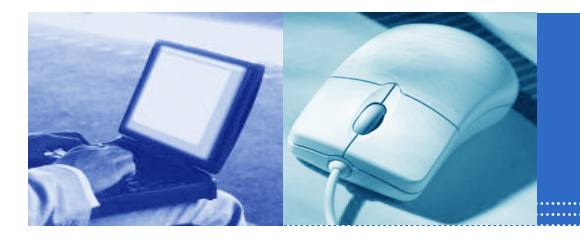

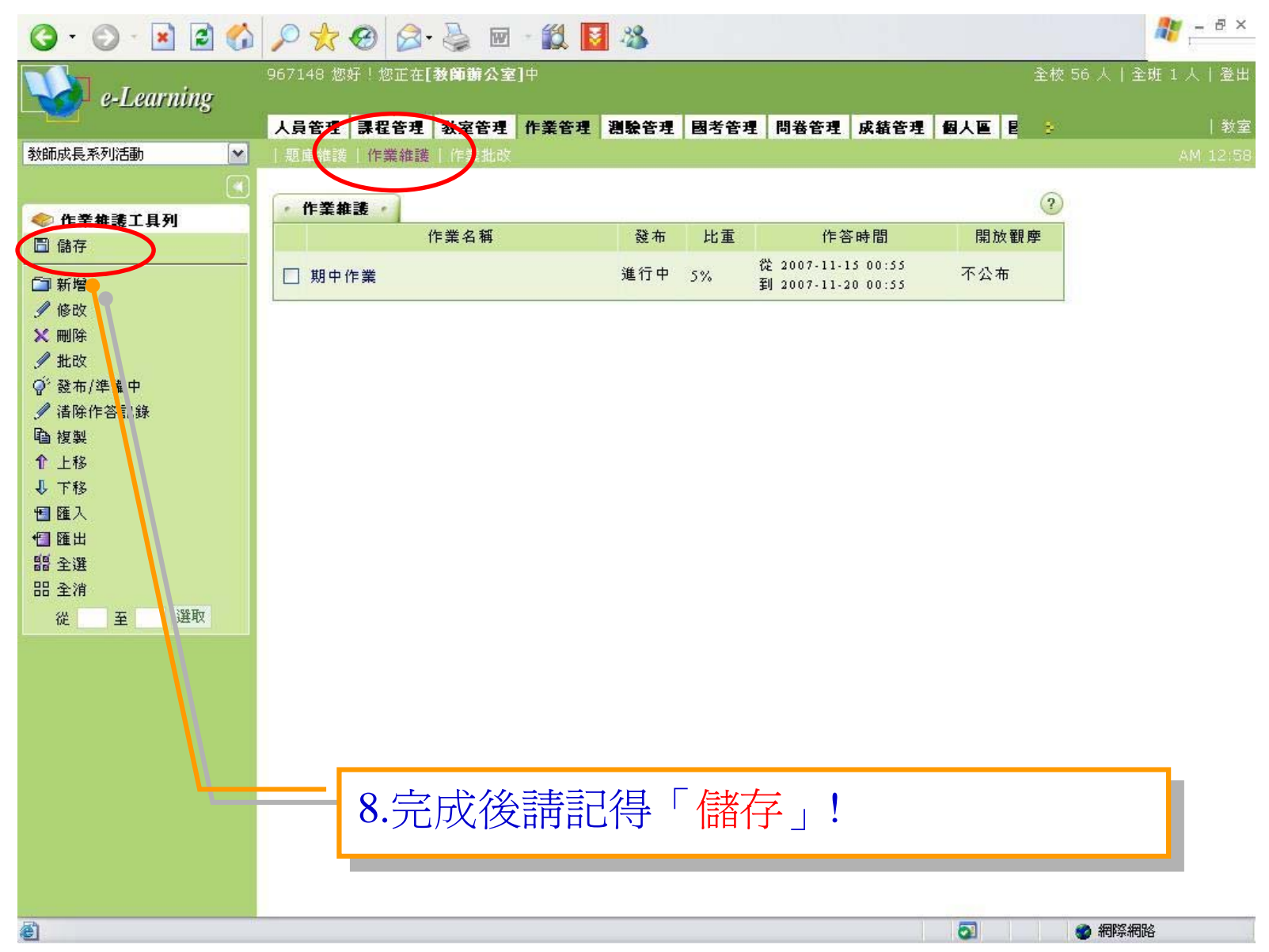

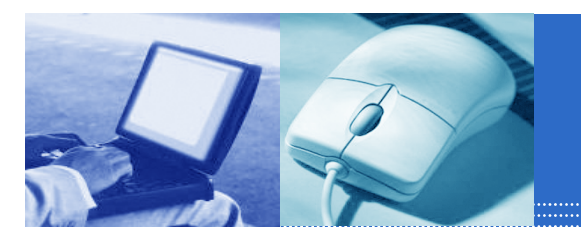

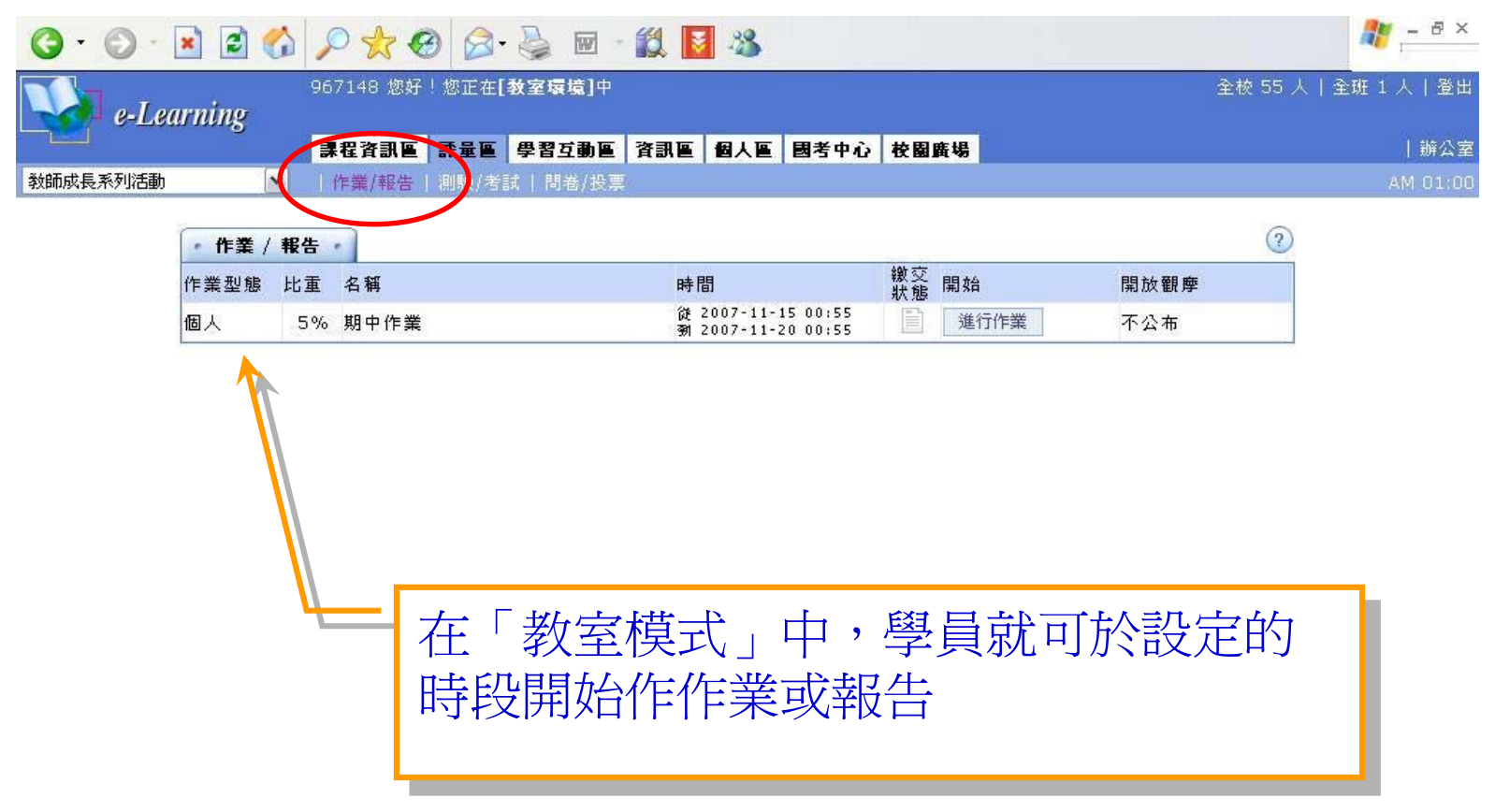

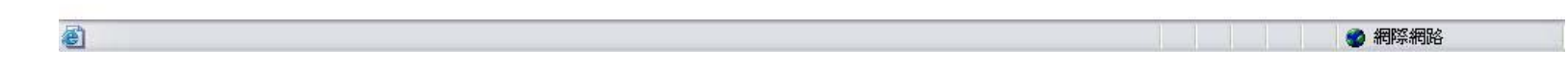

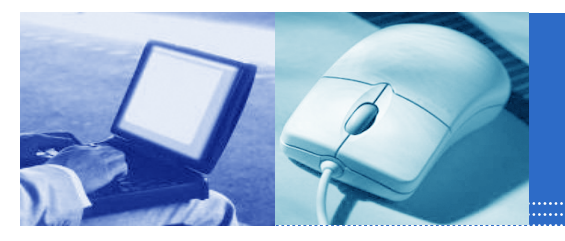

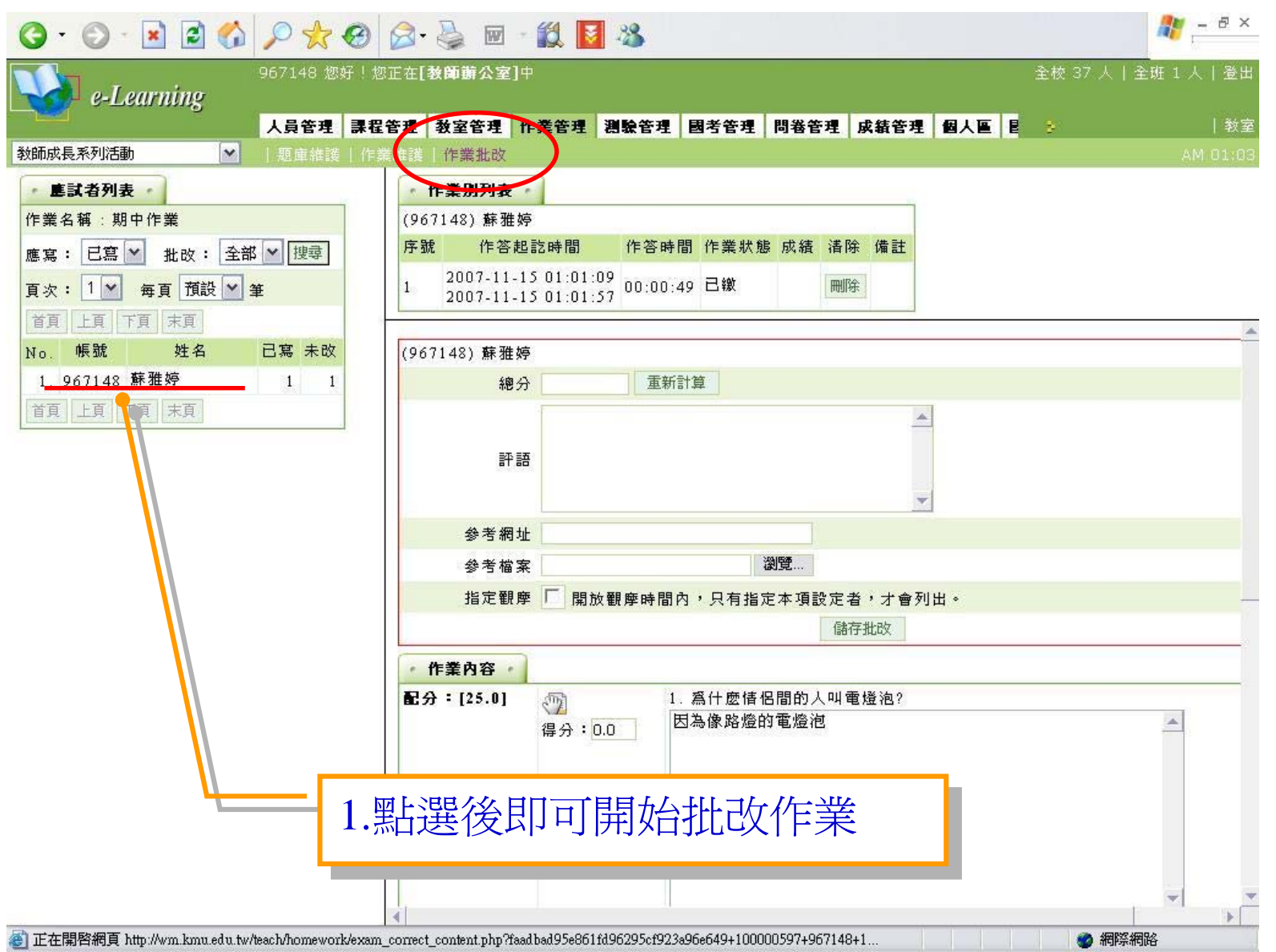

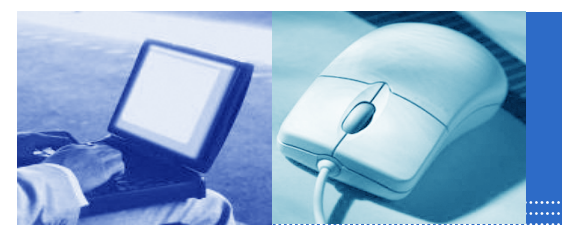

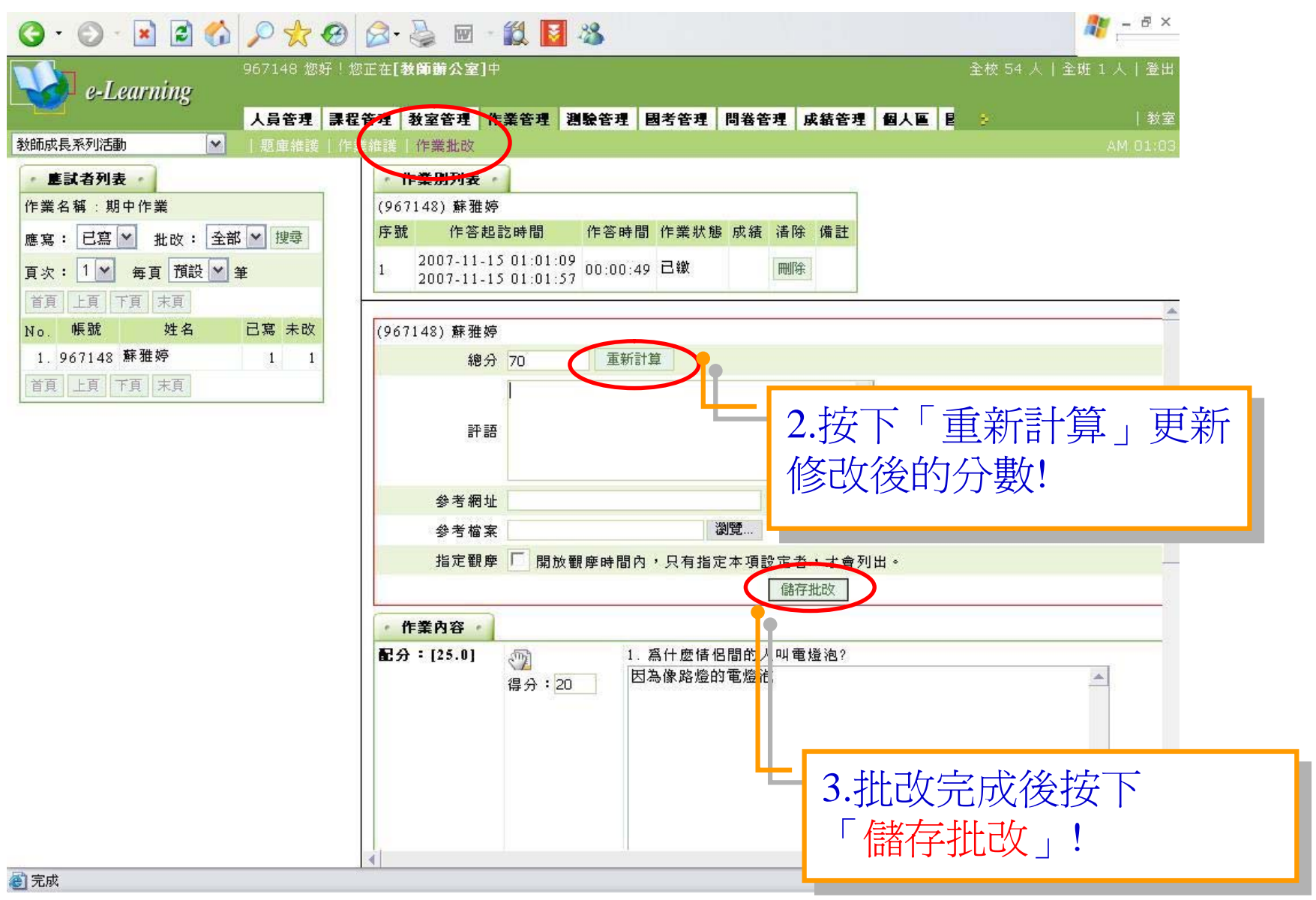

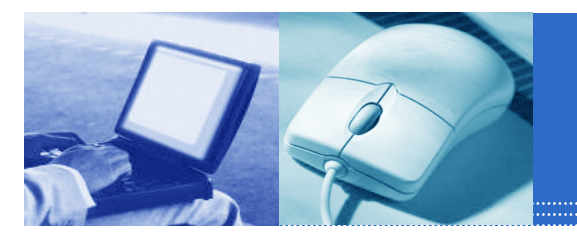

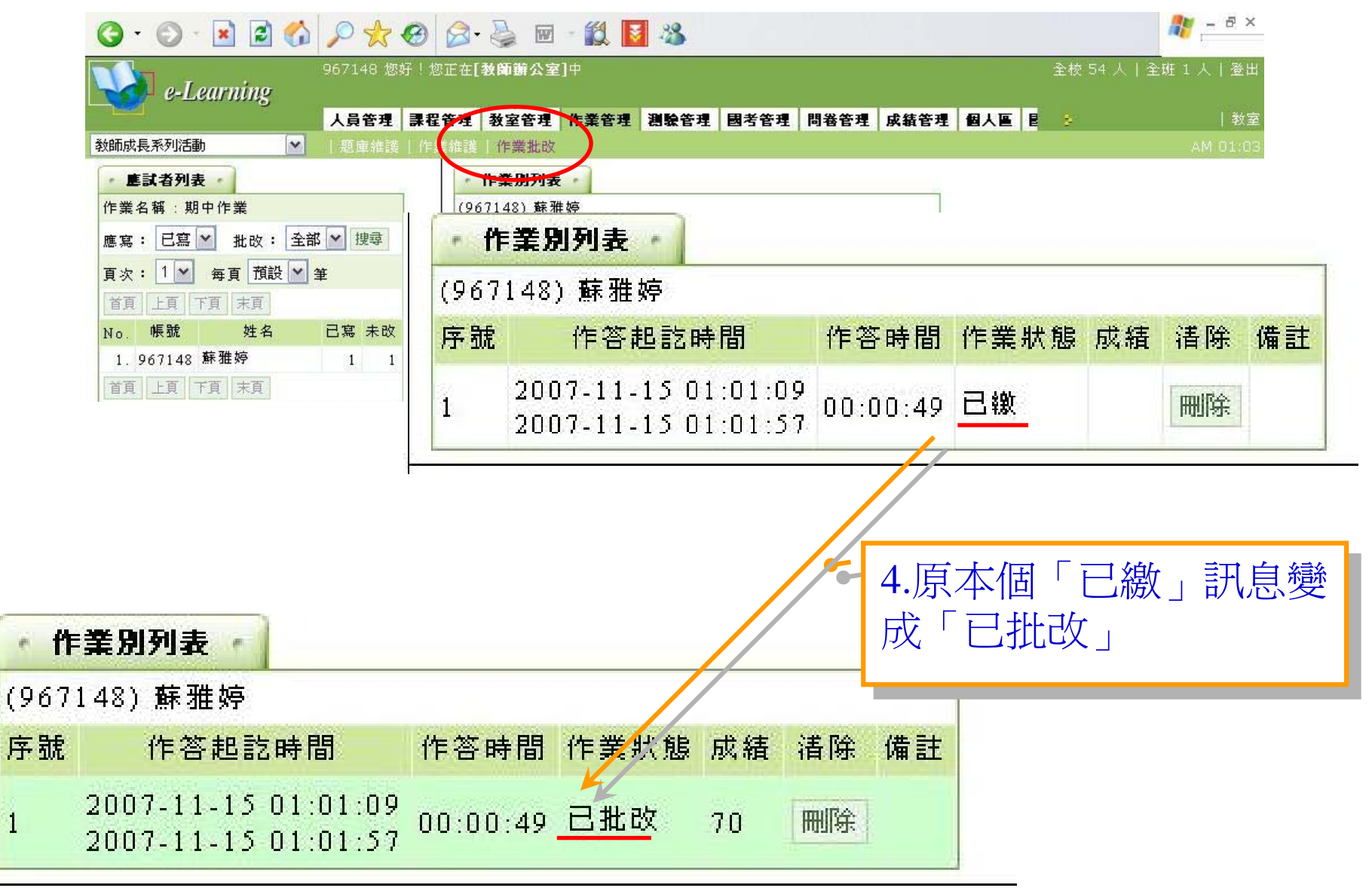

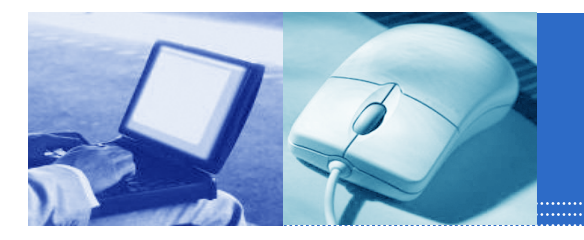

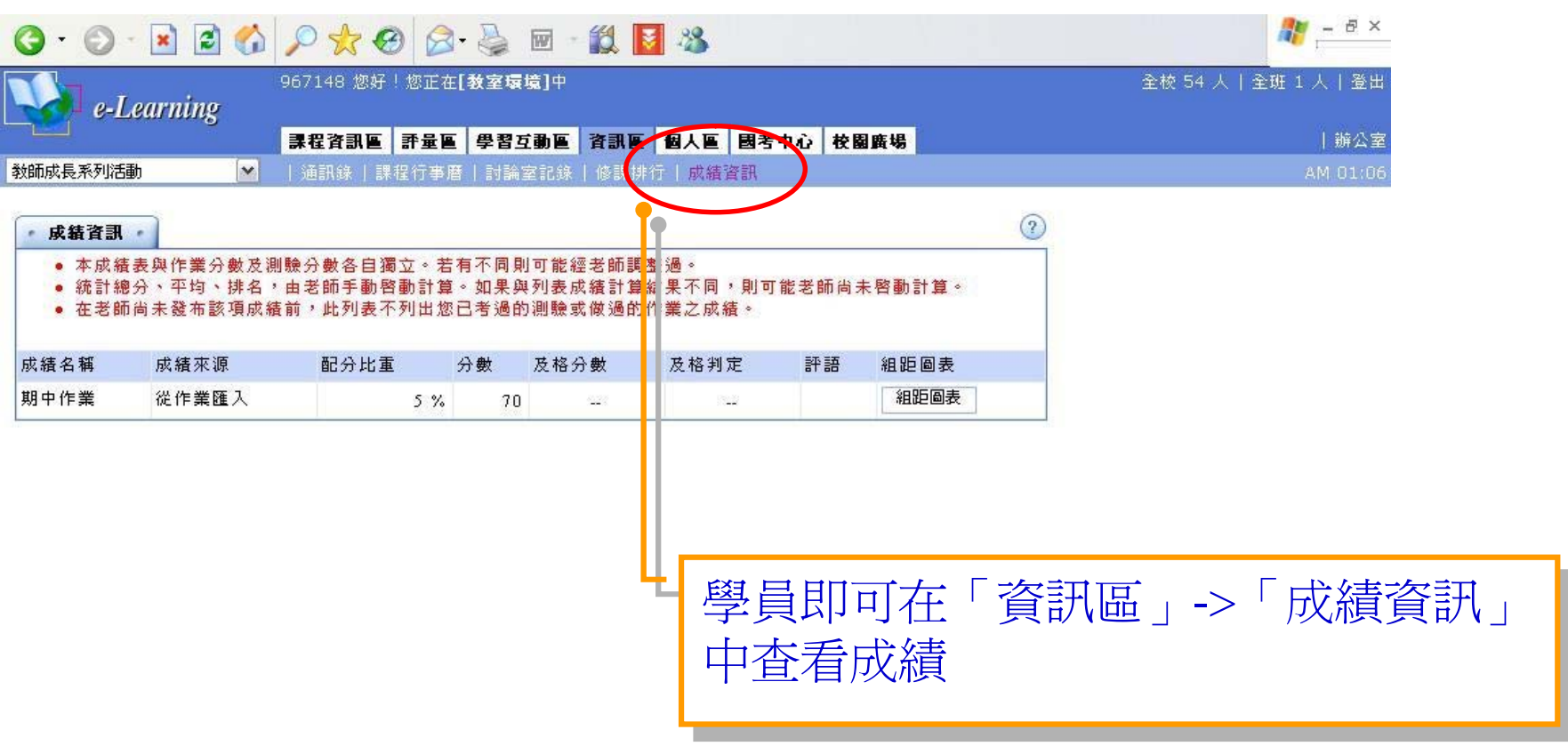

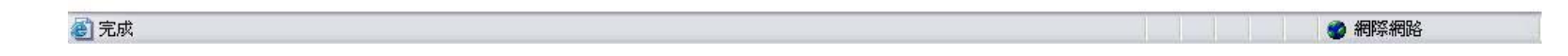

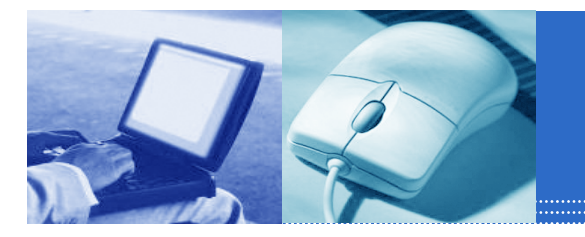

#### 六、測驗管理-試卷維護1

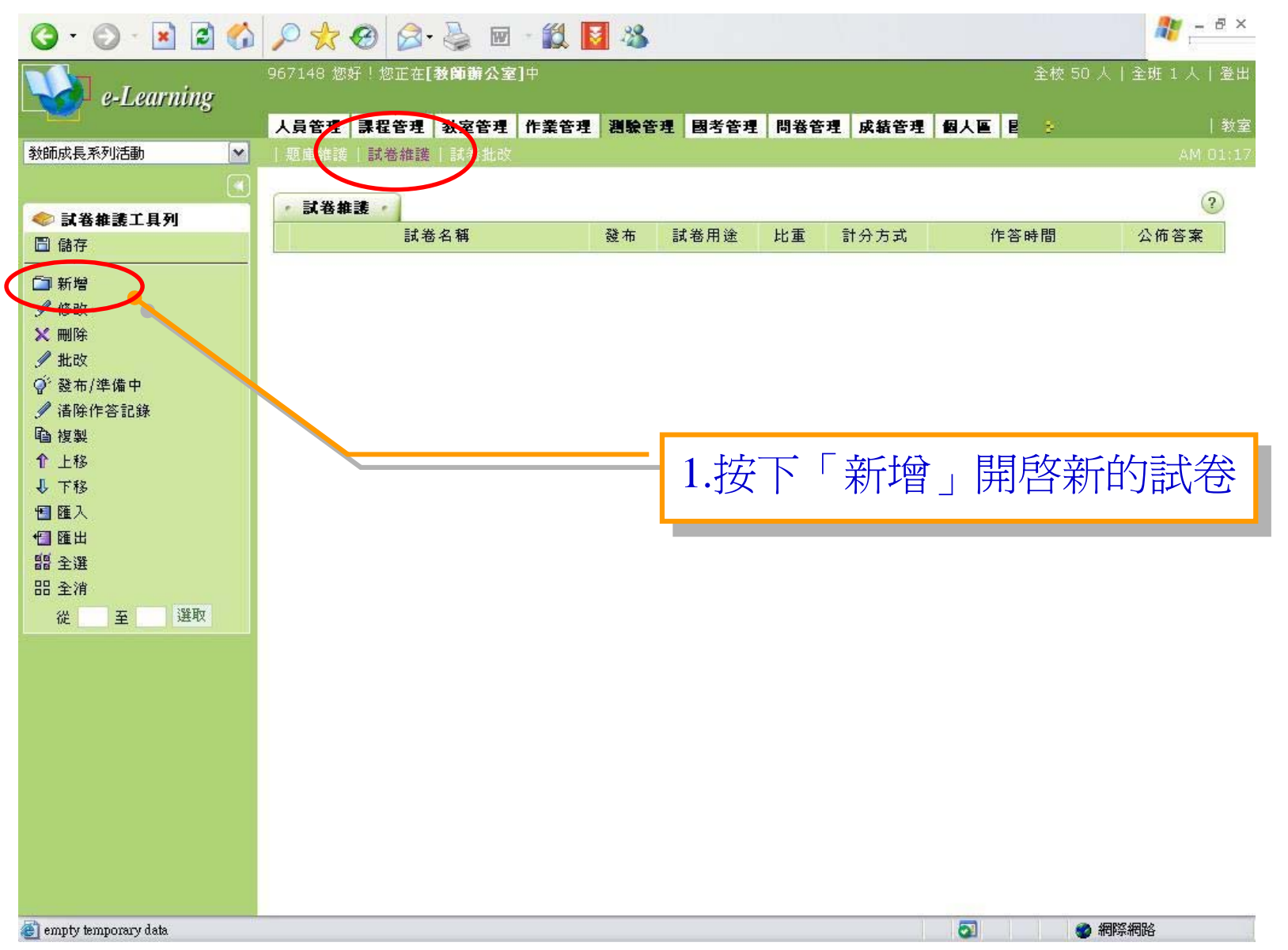

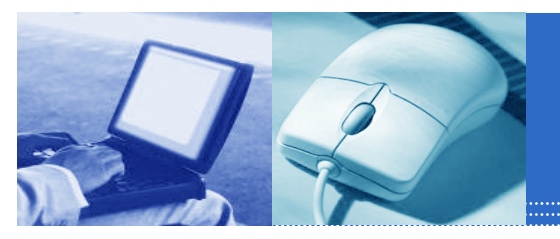

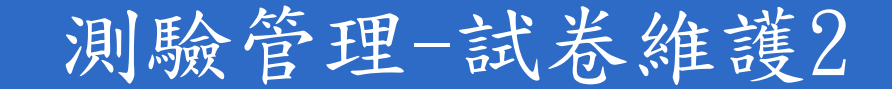

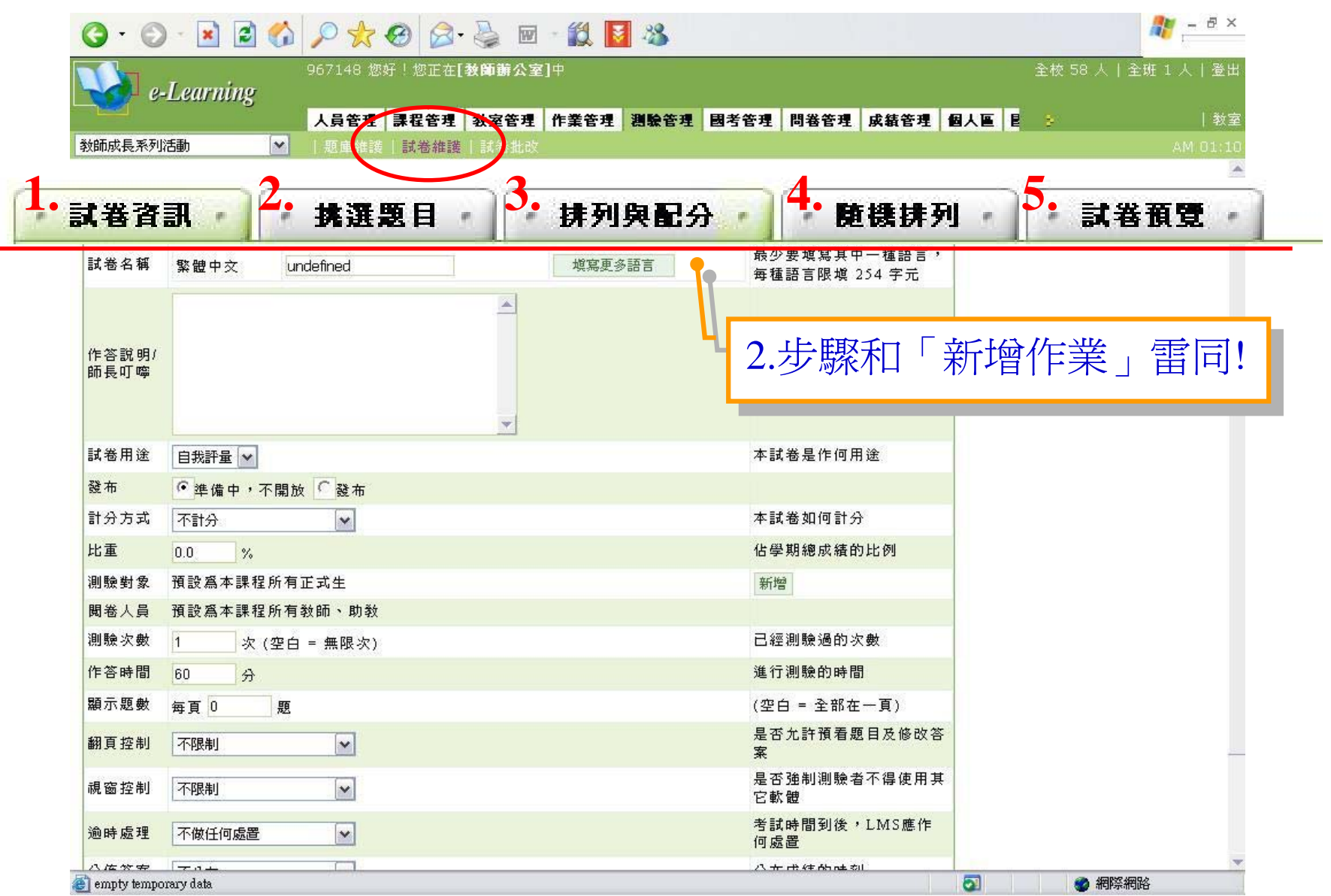

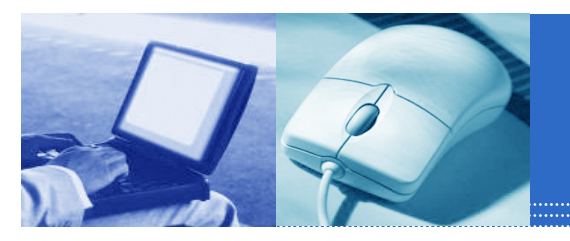

#### 測驗管理-試卷管理3

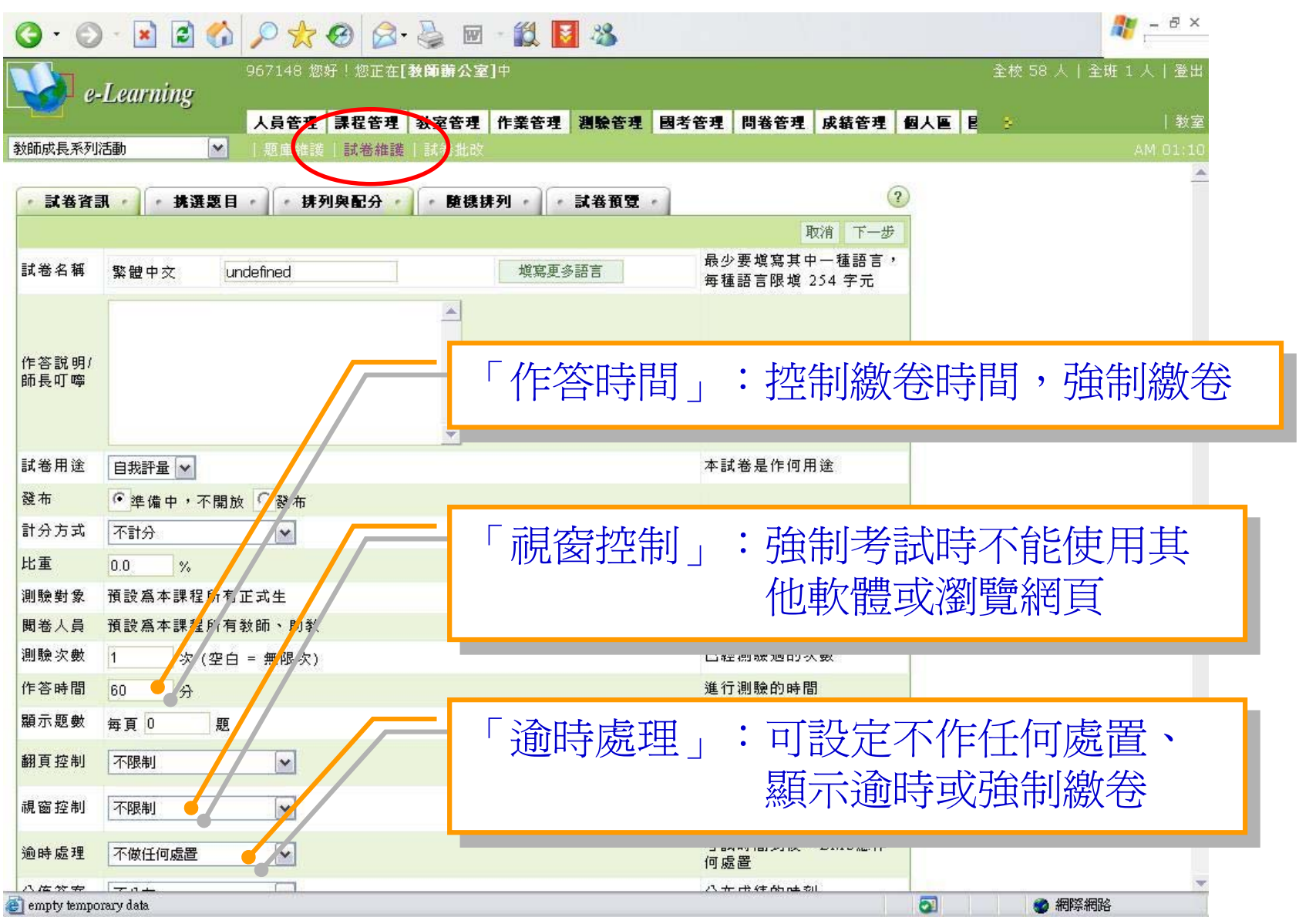

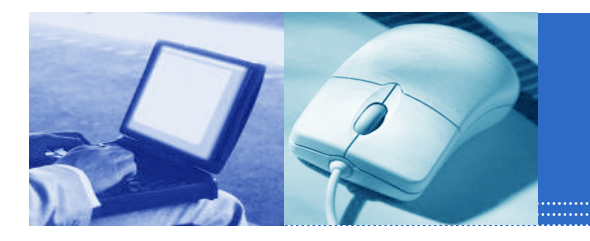

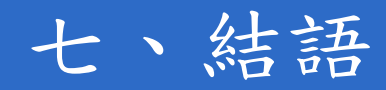

- 詳細的課程操作說明可至數位學習平台上的「教師--建課流程」點選旁聽。
- 平台方面問題詢問窗口

**資訊處** 陳嫚翎

校內分機2184 e-mail:<u>tina@kmu.edu.tw</u> 教師發展暨教學資源中心 蘇雅婷

校內分機2795 e-mail:<u>yating@kmu.edu.tw</u>

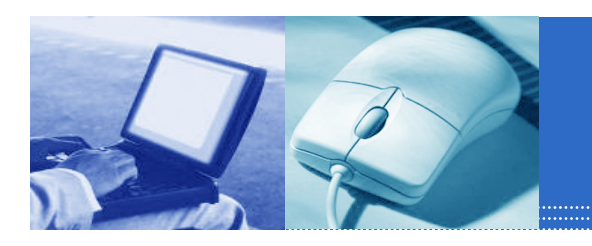

### ■平台的操作,總言之一「熟能生巧」

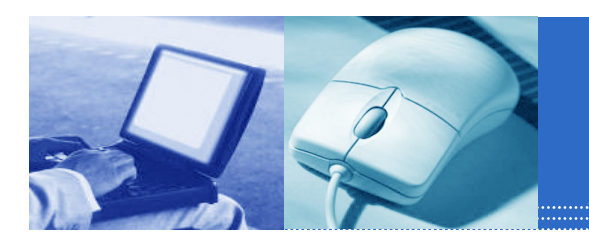

# 感謝聆聽